Complete Guide to Theme Building

This is a guide to make your own theme, I will be adding to it over a period of time :)

Note :- In many of the locations for textcolor : color you will see a font property, click on the font name to change the font and text size etc.

For the top (Command Module)

1-Explorer & Shell > Explorer > CommandModule > <1> - edit the image here 2-Explorer & Shell > Explorer > CommandModule > <3> > <1> - Textcolor : Color 2-Explorer & Shell > Explorer > CommandModule > <4 > > <1> - Textcolor : Color 2-Explorer & Shell > Explorer > CommandModule > <5> > <1> - Textcolor : Color

3-Explorer & Shell > Explorer > Items View > Items View > FillColor (main window) 4-Explorer & Shell > Explorer > Proper Tree > <2> - fillcolorhint : color (Left panel)

also the location to change the text in these area,s is -5- Fonts , colors & System Metrics > Fonts & System Metrics > Windowtext:color

This text changes in both areas when selected, the locations for selected are here-

ItemsView(Main Window)-Explorer & Shell > Explorer > ItemsView > ItemsView > TextColor : Color

TreeView (Left Panel)-Explorer & Shell > Explorer > Treeview > Treeitem > hot , selected etc > Textcolor : Color

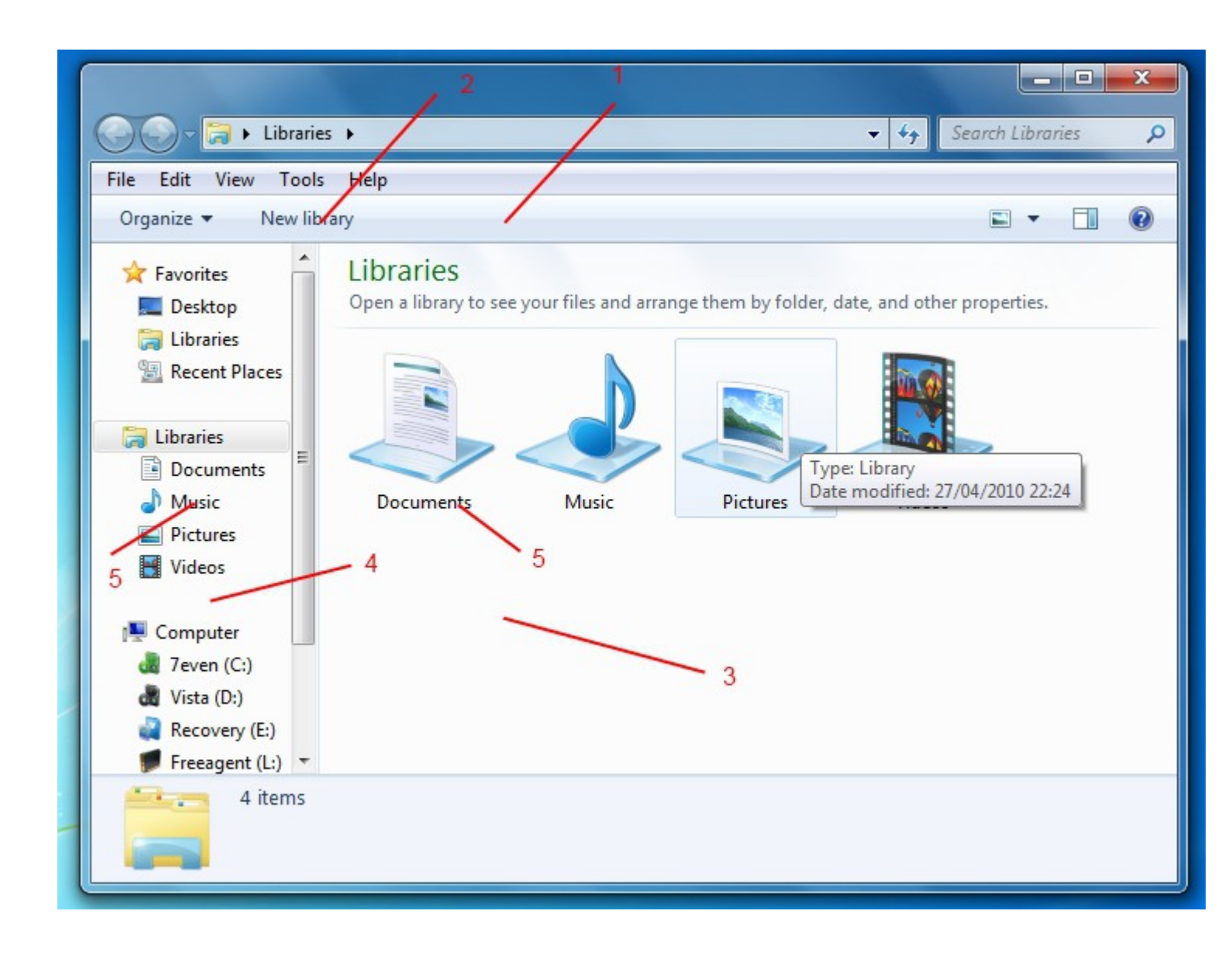

Re: how to changes to black mssstyle

Some more explorer locations -

1-Toolbars , headers and rebar > toolbars and headers > toolbar > default> Textcolor :Color

(If you open up default you can change the text color for hot, pressed and so on)

2-Explorer and shell > explorer > menubar > background -edit the image Toolbars, Headers and Rebar > Rebar > Rebar -edit the image

3-Address, Breadcrumbs & Search > Address > Address Band > Basic > Address Band > <1>

4-Address, Breadcrumbs & Search > Search > SearchBox > Basic > Normal > Active > <1>

5-buttons ,boxes & controls > Scrollbars & Trackers > Scrollbar > Thumb Button Vertical 6-buttons ,boxes & controls > Scrollbars & Trackers > Scrollbar > lower track vertical and upper track vertical

7-buttons ,boxes & controls > Scrollbars & Trackers > Scrollbar > Arrow Button - (for the buttons)

(for the actual arrows ,click on Glyph image 1 in WSB image preview window)

```
8-Explorer & Shell > Explorer > PreviewPane > <5> >TextColor:Color
Explorer & Shell > Explorer > PreviewPane > <6> >TextColor:Color
Explorer & Shell > Explorer > PreviewPane > <7> > <1> >TextColor:Color
Explorer & Shell > Explorer > PreviewPane > <7> > <2> >TextColor:Color
Explorer & Shell > Explorer > PreviewPane > <8> >TextColor:Color
Explorer & Shell > Explorer > PreviewPane > <8> >TextColor:Color
Explorer & Shell > Explorer > PreviewPane > <9> > <1> >TextColor:Color
Explorer & Shell > Explorer > PreviewPane > <9> > <1> >TextColor:Color
```

9-Explorer & Shell > Explorer > Preview Pane > 1 > <1> -- Edit the image 10-Explorer & Shell > Explorer > PreviewPane > <3> "(this is the white border at the side of the scroll bar)

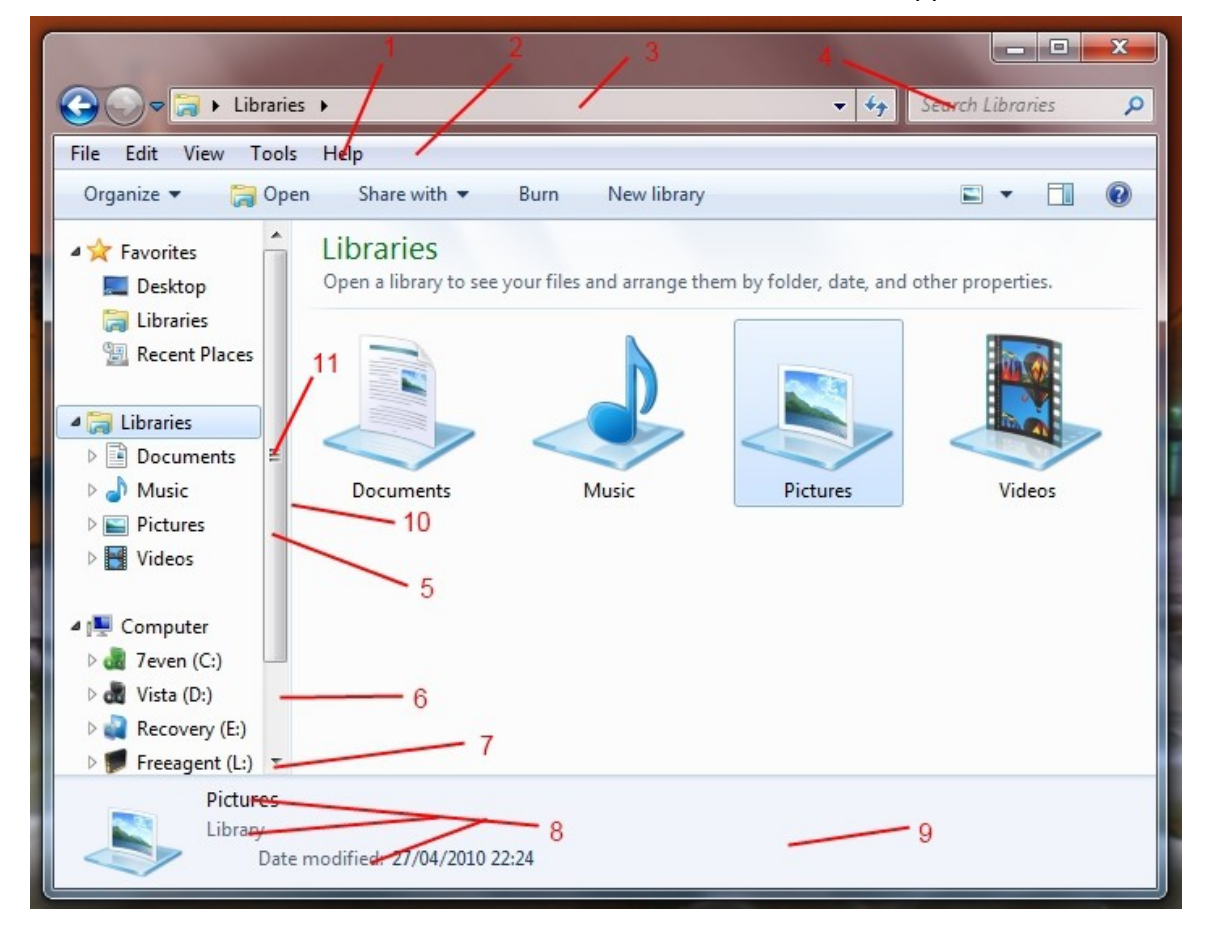

11-buttons ,boxes & controls > Scrollbars & Trackers > Scrollbar > GripperVertical

More Explorer Locations-

1--Explorer & shell > Explorer > Items view > listview > groupheader > <1> to <16> for the hovers 2-Fonts , Colors & System Metrics > Fonts & System Metrics > Windowtext:Color

3-Explorer & Shell > Explorer > Items View > Items View > SubHeader > Normal > TextColor : Color

4-Buttons ,Boxes & Controls > Progress bars > normal > Fill > <4>

5-Buttons ,Boxes & Controls > Progress bars > normal > transparentbar > <2>--edit this image

6-Explorer & Shell > Explorer > Items view > listview > groupheader line(for the line)

7-Explorer & Shell > Explorer > Items view > listview > groupheader > Heading1TextColor : Color(for the text)

8-Explorer & Shell > Explorer > Items View > List View > ExpandButton

Explorer & Shell > Explorer > Items View > List View > CollapseButton

9 and 10-Explorer & Shell > Explorer > Tree View > Tree Item > Hot to Hot Selected

11-Explorer & Shell > Explorer > TreeView > Glyph and Hot Glyph

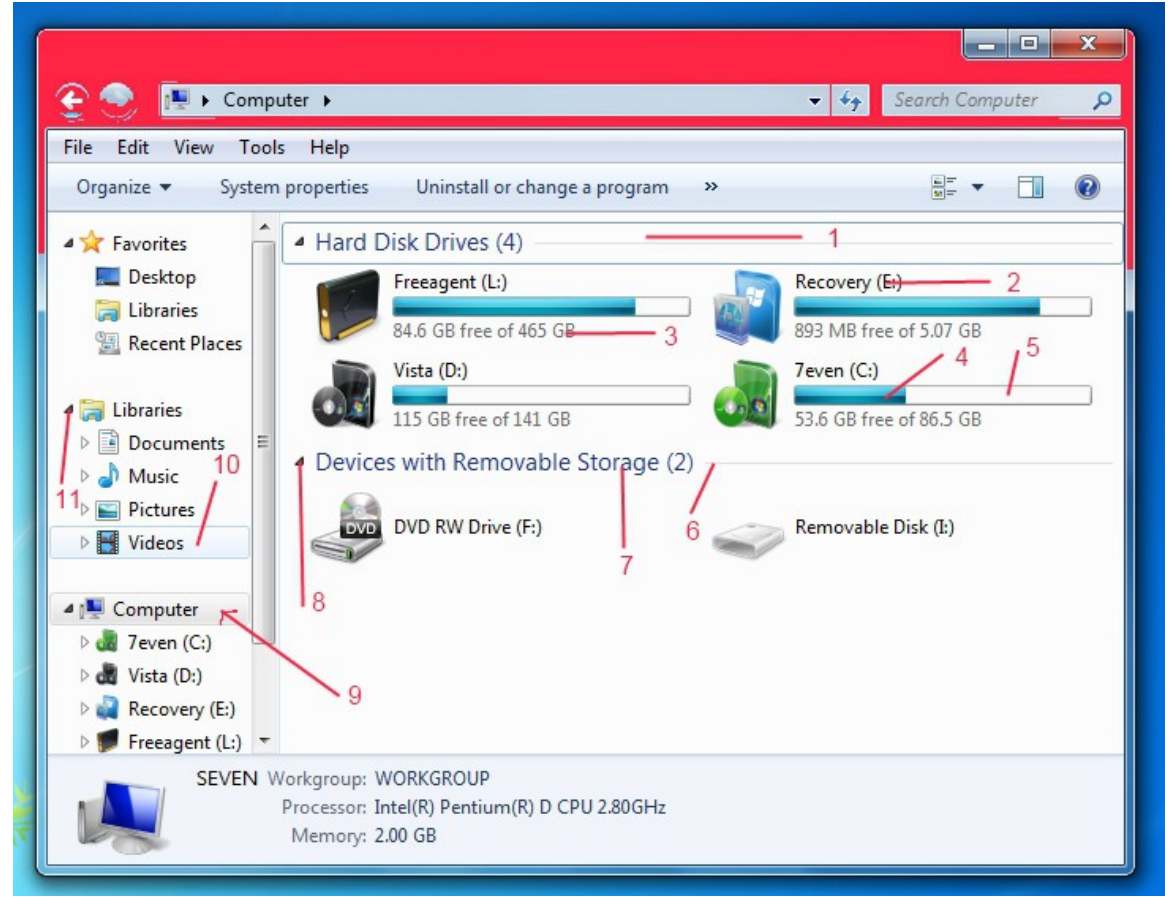

1-Address, Breadcrumbs & Search > Breadcrumb > Aero > Normal > Active & Inactive Crumbs >

Textcolor:Color 2-Address, Breadcrumbs & Search > Search > Edit > SearchEdit > TextBox > Normal Text > TextColor:Color

\_\_\_\_\_

Menubar Hover

3-Fonts, Color & System Metrics > Fonts & system Metrics > Highlight:Color Uncheck this property to have a proper image instead. Fonts, Colors & System Metrics > Fonts & System Metrics > FlatMenus:Bool The image to edit for this is: Toolbars, Headers and Rebar > Toolbars & Headers > Toolbar > Button (Respect to MR GRiM for this one)

\_\_\_\_\_

Command Module Hovers

4-Explorer & Shell > Explorer > CommandModule > <3>

5-Explorer & Shell > Explorer > CommandModule > <4>

6-Explorer & Shell > Explorer > CommandModule > <5>

7-Explorer & Shell > Explorer > CommandModule > 10 > <1> -Textcolor : Color
8-Explorer & Shell > Explorer > CommandModule > <11> and <12> (background image)
9--Explorer & Shell > Explorer > CommandModule > <9> <1> to <4> (for the textcolor)
10--Explorer & Shell > Explorer > CommandModule > <9> (for the image)
11-Explorer & Shell > Explorer > Itemsview > Listview > Listitem > hot to hot selected

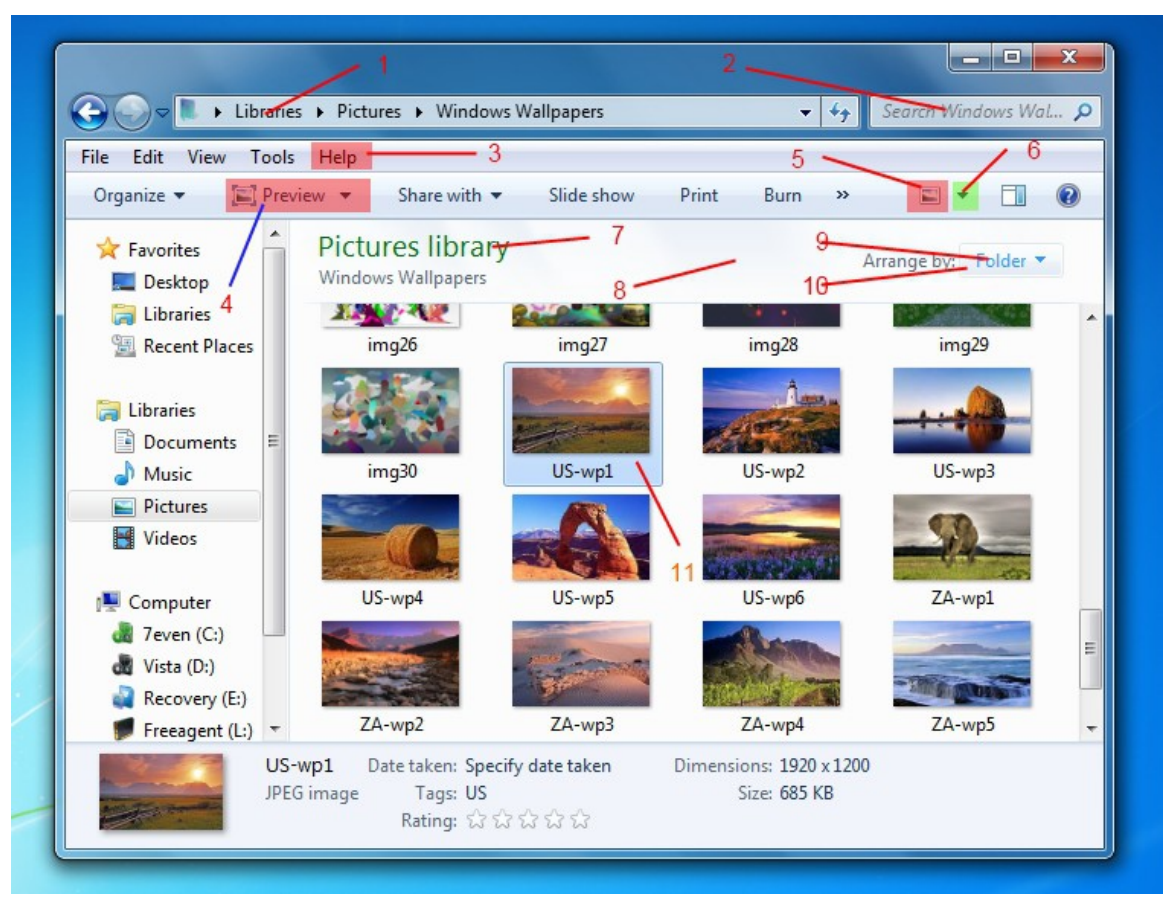

Explorer Frames , arrows , SplitButtons + Explorer HeaderItem--

1 and 2 -Address bar arrows -

Address, Breadcrumb & Search > Breadcrumb > Aero > Normal > Inactive Crumbs > SplitButtonDropDown

Address, Breadcrumb & Search > Breadcrumb > Basic > Normal > Overflow Active > <1> Address, Breadcrumb & Search > Breadcrumb > Aero > Max > Inactive Crumbs > SplitButtonDropDown

Address, Breadcrumb & Search > Breadcrumb > Basic > Normal > Active Crumbs > Button Address, Breadcrumb & Search > Breadcrumb > Basic > Normal > Active Crumbs > SplitButton Address, Breadcrumb & Search > Breadcrumb > Basic > Normal > Active Crumbs > SplitButtonDropDown

Address, Breadcrumb & Search > Breadcrumb > Basic > Normal > InActive Crumbs > SplitButtonDropDown

Address, Breadcrumb & Search > Breadcrumb > Basic > Max > InActive Crumbs > SplitButtonDropDown

Address, Breadcrumbs & Search > Address > Go Toolbar > Basic > Normal > Active > Button Address, Breadcrumb & Search > Address > Go Toolbar > Basic > Normal > InActive > Button 3-Explorer & Shell > Explorer > Command Module > <6>

4-Toolbars , Headers & Rebar > Toolbars & Headers > Items View Header > headerDropDown (select Glyph image DPI 96 in image preview window)

5-Toolbars , Headers & Rebar > Toolbars & Headers > Items View Header > headerDropDown 6-Toolbars , Headers & Rebar > Toolbars & Headers > Items View Header > HeaderItem 7-Toolbars , Headers & Rebar > Toolbars & Headers > Items View Header > HeaderItem > TextColor :Color

8-Toolbars, Headers & Rebar > Toolbars & Headers > Items View Header > HeaderSortArrow

9-Explorer & Shell > Explorer > Command Module > <10> > <1> > TextColor : Color

10-Windows & Caption Buttons > Aero > DWM Window > Frames > Normal > Bottom , Left , Right and Top

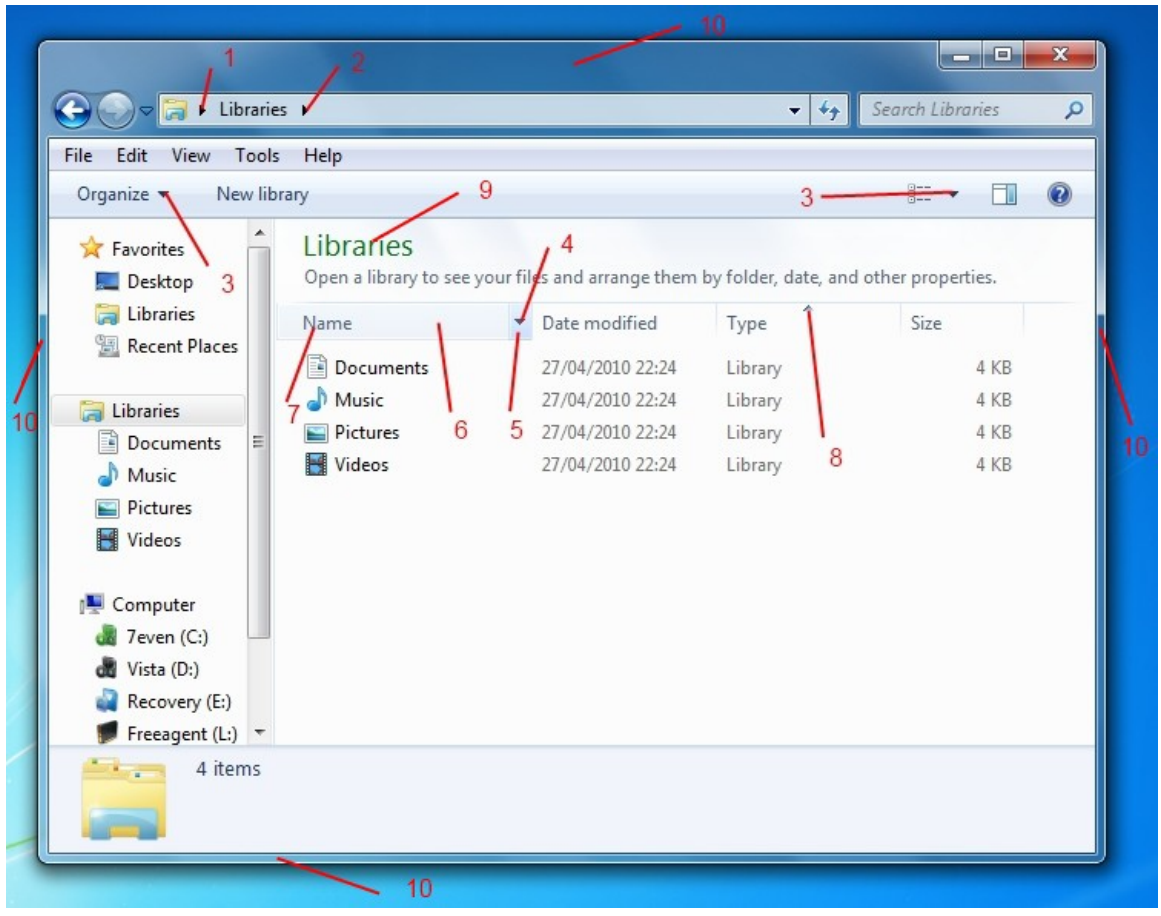

A few Explorer menu,s-

1-Toolbars , Headers & Rebar > Toolbars & Headers > List View Pop Up (Bottom) > TextColor:Color 2-Buttons ,Boxes & Controls > Boxes > Edit > Basic > Edit Text > Disabled > TextColor:Color 3-Toolbars , Headers & Rebar > Toolbars & Headers > List View Pop Up Toolbars , Headers & Rebar > Toolbars & Headers > List View Pop Up (Bottom) > Button

4-Explorer & Shell > Explorer > ListView > ListItem > Selected

5-Most Dropdown and Menu popup,s (Not All) can be found here-

Lists, menu,s & tabs > menu > popupbackground Lists, menu,s & tabs > menu > popupborders Lists, menu,s & tabs > menu > popupcheck Lists, menu,s & tabs > menu > popupcheckbackground Lists, menu,s & tabs > menu > popupgutter Lists, menu,s & tabs > menu > popupitem Lists, menu,s & tabs > menu > popupseparator Lists, menu,s & tabs > menu > popupseparator Lists, menu,s & tabs > menu > popupsubmenu

6-Buttons , Boxes & Controls > Scrollbars & Trackers > Trackbar > ThumbRight
7-Buttons , Boxes & Controls > Scrollbars & Trackers > Trackbar > TrackVertical
8-Toolbars , Headers & Rebar > Toolbars & Headers > ToolBar > Default > TextColor : Color
(If you open Default up you can change the textcolor for hot = mouse over -pressed etc).

9-Toolbars , Headers & Rebar > Toolbars & Headers > ToolBar > Default > FillColor : Color

Some of the Black Text in Explorer drop down menu,s remain unlocated.

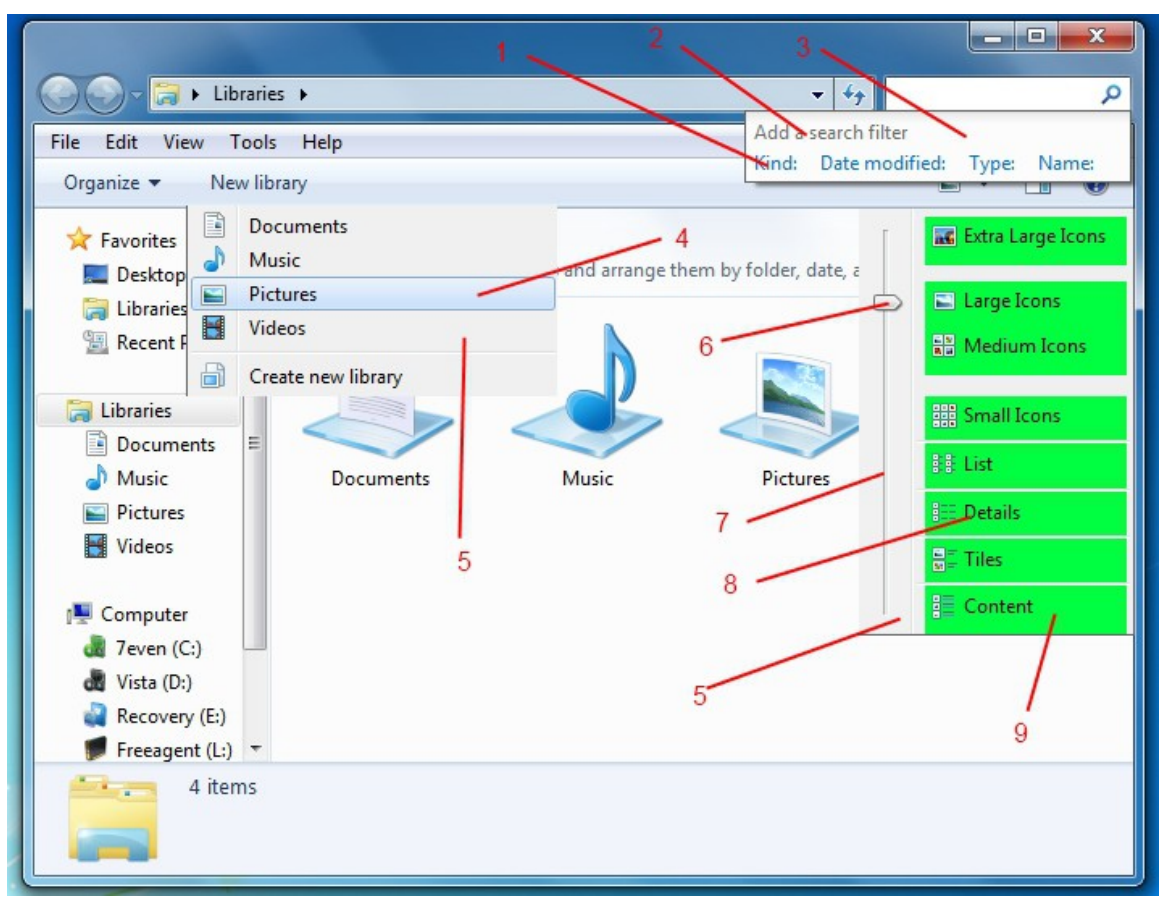

Personalize Window-

1-Styles > ControlPanelStyle > Tasklink > TextColor : Color

Styles > ControlPanelStyle > Tasklink > hot , pressed etc ( for the hovers and selected states)

2-Styles > ControlPanelStyle > NavigationpaneLabel > textcolor : color

3-(The black background)these are bitmap number 632 & 633 found in Shell32.dll in system32 folder

4-Styles > ControlPanelStyles > Title > TextColor : Color

5-Styles > ControlPanelStyles > BodyText > TextColor : Color

6-Explorer & Shell > Explorer > Itemsview > listview > groupheader > heading1textcolor : color Explorer & Shell > Explorer >Items view > listview > groupheader line (for the line)

7-Explorer & Shell > Explorer > ListView > List Item > Hot to hot selected

8-Explorer & Shell > Explorer > Itemsview > itemswiew > textcolor : color

9-Styles > ControlPanelStyles > ContentLink > TextColor (open this section up for hot ,, pressed etc)

10-Fonts , Colors & System Metrics > Fonts & System Metrics > WindowText:Color

11-Fonts , Colors & System Metrics > Fonts & System Metrics > WindowColor:Color

12-Fonts , Colors & System Metrics > Fonts & System Metrics > GrayText:Color (I,d forgot where

this was, Thanks!)

13-Explorer & Shell > Explorer > Control Panel > ControlPanel > ContentPane > FillColor : Color

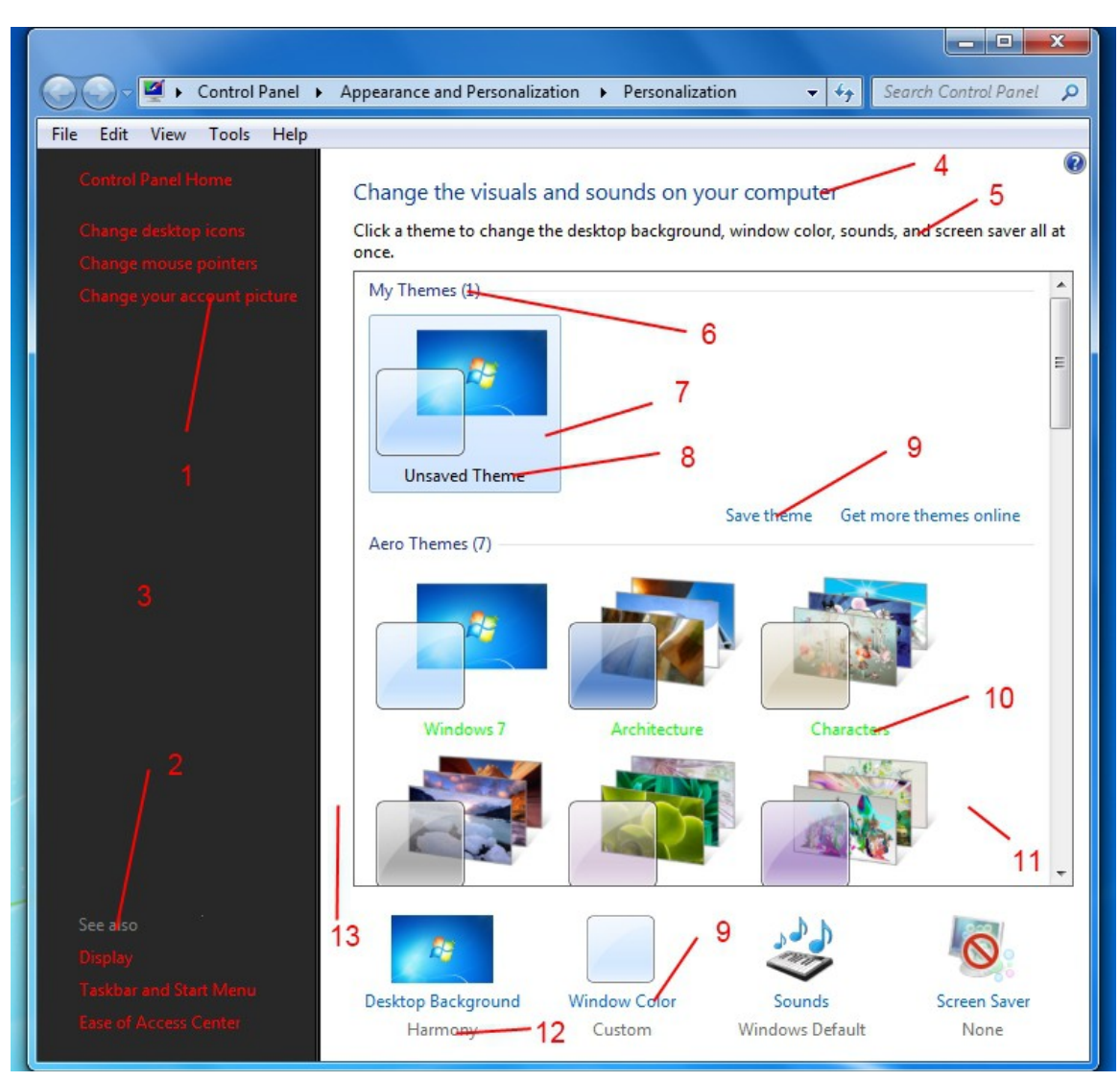

System Window-

1-Styles > ControlPanelStyle > Tasklink > TextColor : Color

Styles > ControlPanelStyle > Tasklink > hot , pressed etc ( for the hovers and selected states)

2-Styles > ControlPanelStyles > Title > TextColor : Color

3-Styles > ControlPanelStyles > GroupText > TextColor : Color

4-Explorer & Shell > Explorer > Control Panel > ControlPanel > ContentPaneLine > FillColor : Color

5-Styles > ControlPanelStyles > BodyText : TextColor : Color

6-Styles > ControlPanelStyles > ContentLink > TextColor : Color (open this section up for hot ,,

pressed etc)

7-Explorer & Shell > Explorer > Control Panel > ControlPanel > ContentPane > FillColor : Color 8-Styles > ControlPanelStyle > NavigationpaneLabel > textcolor : color

9-(The black background)these are bitmap number 632 & 633 found in Shell32.dll in system32 folder

10-See here to change System Orb- Thanks for this lads!

http://virtualcustoms.net/showthread...Properties-Orb

| 🚱 🕞 🗢 🖳 🕨 Control Panel     | <ul> <li>System and Security          <ul> <li>System</li> </ul> </li> </ul> | n 👻 47                         | Search Control Panel     | 0 |
|-----------------------------|------------------------------------------------------------------------------|--------------------------------|--------------------------|---|
| File Edit View Tools Help   |                                                                              |                                |                          |   |
| Control Panel Home          | View basic information                                                       | about your comp                | outer 2                  | - |
| 🛞 Device Manager            | Windows edition                                                              | 4                              |                          |   |
| 🛞 Remote settings           | Windows 7 Home Premiur                                                       | 5                              | $\bigcirc$               |   |
| 😵 System protection         | Copyright © 2009 Microso                                                     | ft Corporation.                |                          |   |
| Advanced system settings    | All rights reserved.                                                         |                                |                          |   |
|                             | Get more features with a n<br>Windows 7                                      | ew edition of                  |                          |   |
|                             |                                                                              | 6                              |                          |   |
| 1                           | 7                                                                            | U U                            | 10                       | Ш |
|                             | System                                                                       |                                | 10                       |   |
| No. 100 (1997)              | Rating:                                                                      | 7.6 Windows Expe               | rience Index             |   |
| 9                           | Processor:                                                                   | Intel(R) Pentium(R) D          | CPU 2.80GHz 2.80 GHz     |   |
|                             | Installed memory (RAM):                                                      | 2.00 GB                        |                          |   |
|                             | System type:                                                                 | 32-bit Operating Syst          | em                       |   |
| <u> </u>                    | Pen and Touch:                                                               | No Pen or Touch Inp<br>Display | ut is available for this |   |
| See also                    | Computer name, domain, and                                                   | workgroup settings             |                          |   |
| Action Center               | Computer name:                                                               | Seven                          | Change settings          |   |
| Windows Update              | Full computer name:                                                          | Seven                          |                          |   |
| Performance Information and | Computer description:                                                        |                                |                          |   |
| TOOIS                       | Workgroup:                                                                   | WORKGROUP                      |                          | - |

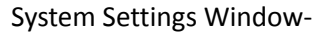

1-Styles > ControlPanelStyles > Title > TextColor : Color

2-Explorer & Shell > Explorer > CommandModule > <9> > <1> to <4> (for the textcolor)

3-Explorer & Shell > Explorer > CommandModule > <9> (for the image)

4-Explorer & Shell > Explorer > CommandModule > <8> (for the arrow image)

5-(Black Background) is Bitmap number 634 and 635 in Shell32.dll in System32 folder.

6-Styles > ControlPanelStyles > SectionTitleLink > TextColor : Color (open this section up for hot etc)

7-Styles > ControlPanelStyles > ContentLink > TextColor : Color (open this section up for hot etc) 8-Explorer & Shell > Explorer > Control Panel > ControlPanel > Content Pane > FillColor : Color

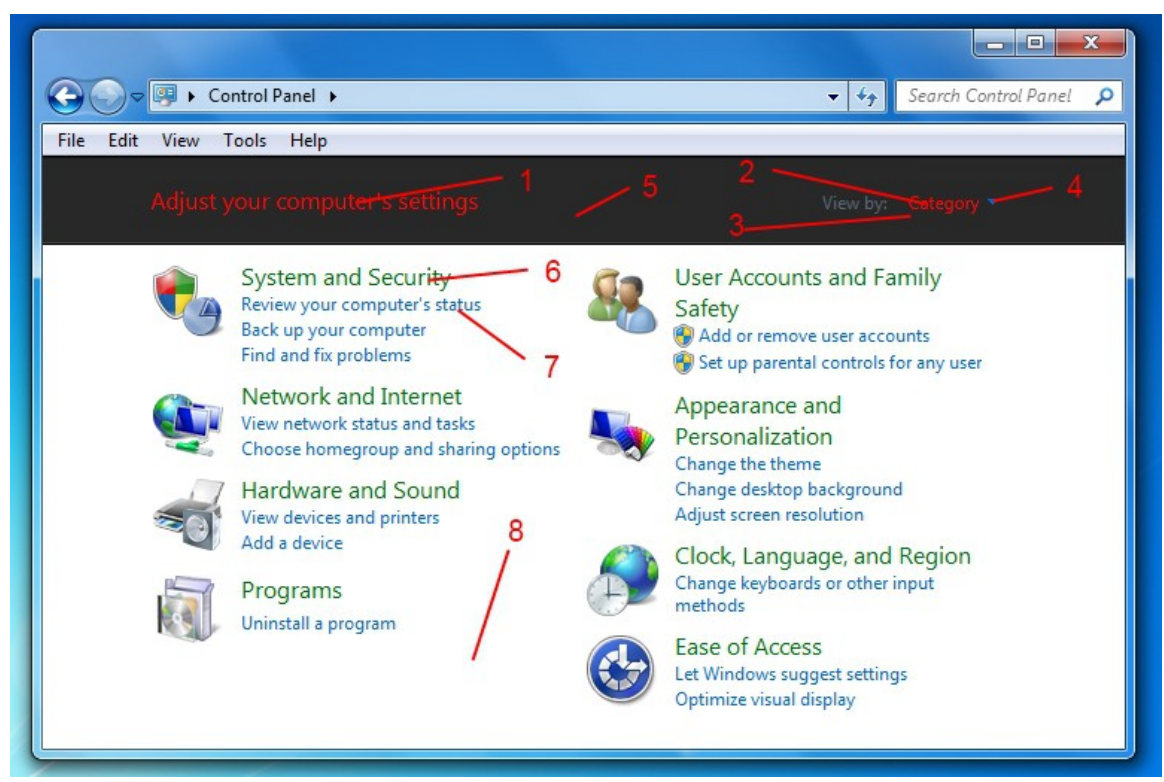

Hi, this ones mainly to locate the Control Panel Command Module image and text-(3 and 4)-

1-Explorer & Shell > Explorer > Control Panel > Control Panel >Content Pane > FillColor

2-Styles > Control Panel Styles > Title > TextColor:Color

3-Explorer & Shell > Explorer > Control Panel > CommandModule > Unknown > Unknown > TextColor:Color

(The first one)

4-Explorer & Shell > Explorer > Control Panel > CommandModule > BackGround

5-Fonts , Colors & System Metrics > Fonts & System Metrics > WindowText:Color

6-Explorer & Shell > Explorer > Itemsview > ItemsView > SubHeader > Normal > TextColor:Color

7-Explorer & Shell > Explorer > Items View > Items View > FillColor

8-Explorer & Shell > Explorer > Preview Pane > 1 > <1> -- Edit the image

9-Explorer & Shell > Explorer > PreviewPane > <5> >TextColor:Color

Explorer & Shell > Explorer > PreviewPane > <6> > TextColor:Color

Explorer & Shell > Explorer > PreviewPane > <7> > <1> > TextColor:Color Explorer & Shell > Explorer > PreviewPane > <7> > <2> > TextColor:Color Explorer & Shell > Explorer > PreviewPane > <8> > TextColor:Color Explorer & Shell > Explorer > PreviewPane > <9> > <1> > TextColor:Color Explorer & Shell > Explorer > PreviewPane > <9> > <1> > TextColor:Color

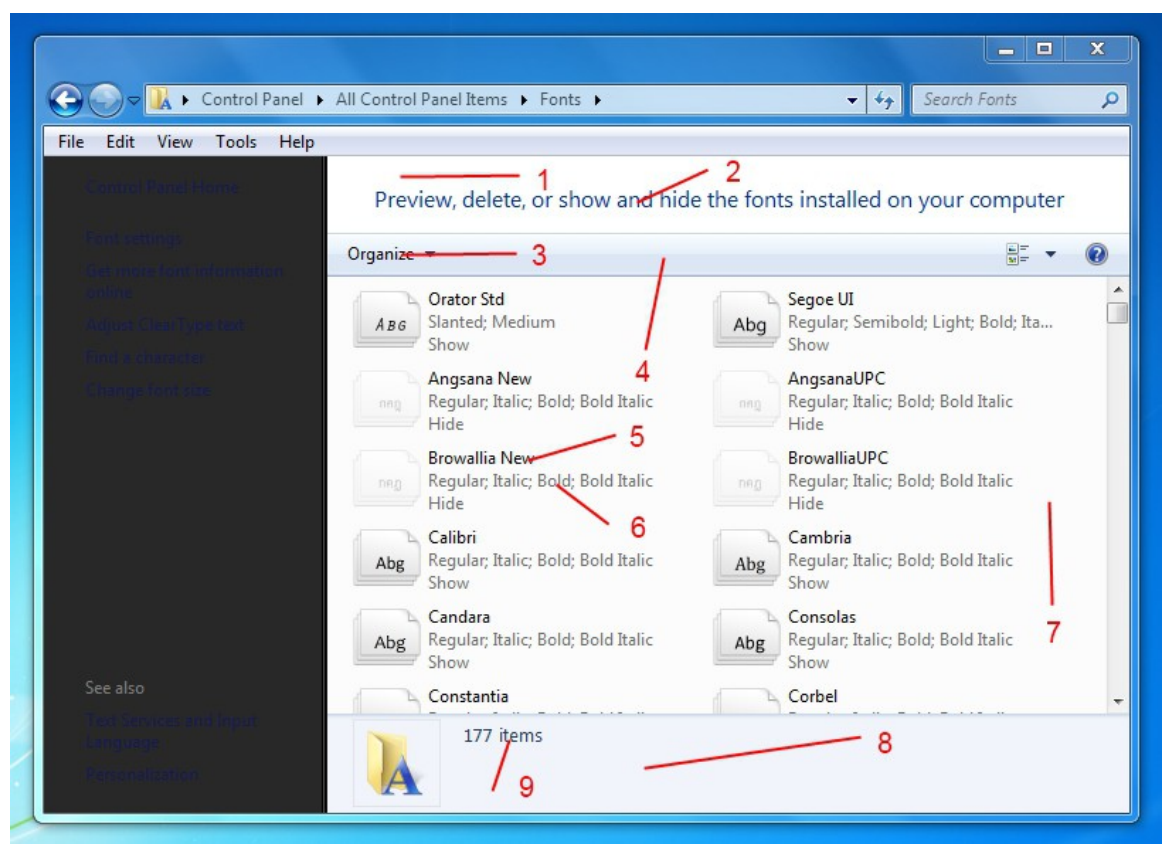

Copy Window-

1-Styles > TaskDialogueStyles > ContentPane > TextColor : Color

2-For the black background see here:- <u>http://virtualcustoms.net/showthread...ws-copy-window</u> (manual method)

<u>http://virtualcustoms.net/showthread...on-Modder-v0.6</u> - A great app by Fixit that does all the hard work for you

3-Styles > TextStyle > BodyTitle > Font : Font -To change this Font

4-Explorer & Shell > Shell > Taskdialog > Expando button > normal, hot etc--edit these 6 images for the arrow

5-Styles > TaskDialogueStyles > ExpandoText > TextColor : Color

6-Explorer & Shell > Shell > Taskdialog > SecondaryPanel - edit this image

7-Buttons ,Boxes & Controls > Buttons > Button > Pushbutton- edit this image for the button
8-Explorer & Shell > Shell > TaskDialog > PrimaryPanel > FillColor : Color
9-Buttons,Boxes,Controls> Progressbars > normal> fill -edit this image
10-Buttons,Boxes,Controls> Progressbars > normal> transparentbar -edit this image

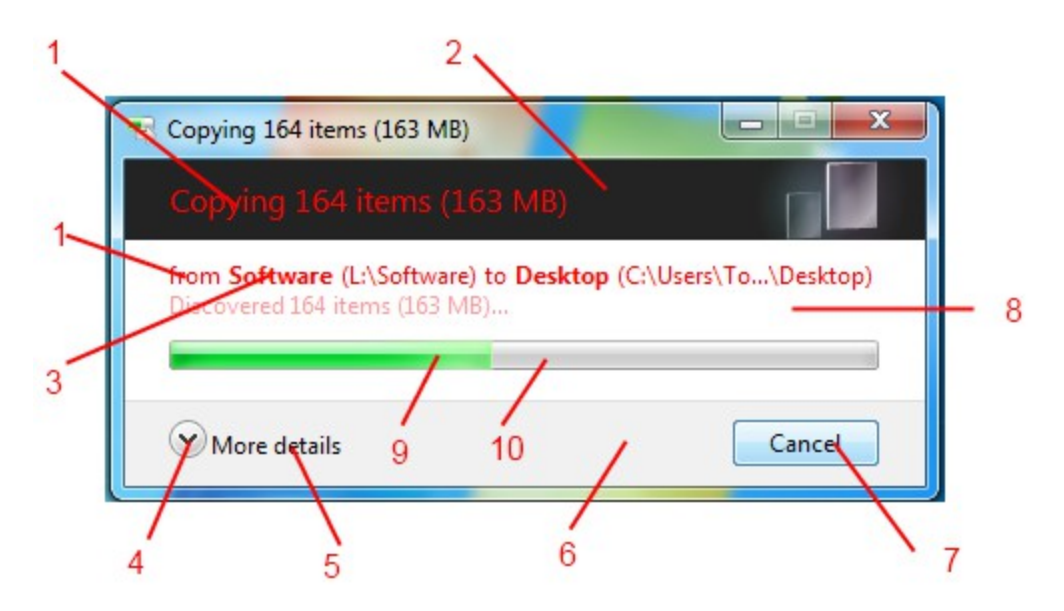

Start Menu-

1-StartMenus > Panels > Aero > Top > ProgramsListSeparator

2-StartMenu > Panels > Aero > Top > Programs List StartMenu > Panels > Aero > Top > Programs ListExtended StartMenu > Panels > Aero > Top > NCShost

3-StartMenu > Panels > Aero > Top > openBox StartMenus > Panels > Aero > Top > openBoxExtended

4-StartMenu > Panels > Aero > Top > Places list StartMenu > Panels > Aero > Top > Places list extended

5-StartMenu > Panels > Aero > Top > PlacesListSeparator
6-StartMenu > Panels > Aero > Top > logoff>
StartMenu > Panels > Aero > Top > logoff extended
7-StartMenu > Panels > Aero > Top > More Programs
StartMenu > Panels > Aero > Top > More ProgramsExtended
8-StartMenu > Panels > Basic > MoreProgramsTab
9-Address, Breadcrumbs & Search > Search > SearchBox > Basic > Normal > Active > <1>

10-StartMenu > Panels > Basic > logoffSplitButtonLeft StartMenu > Panels > Basic > logoffSplitButtonLeftExtended 11-StartMenu > Panels > Basic > logoffSplitButtonRight StartMenu > Panels > Basic > logoffSplitButtonRightExtended

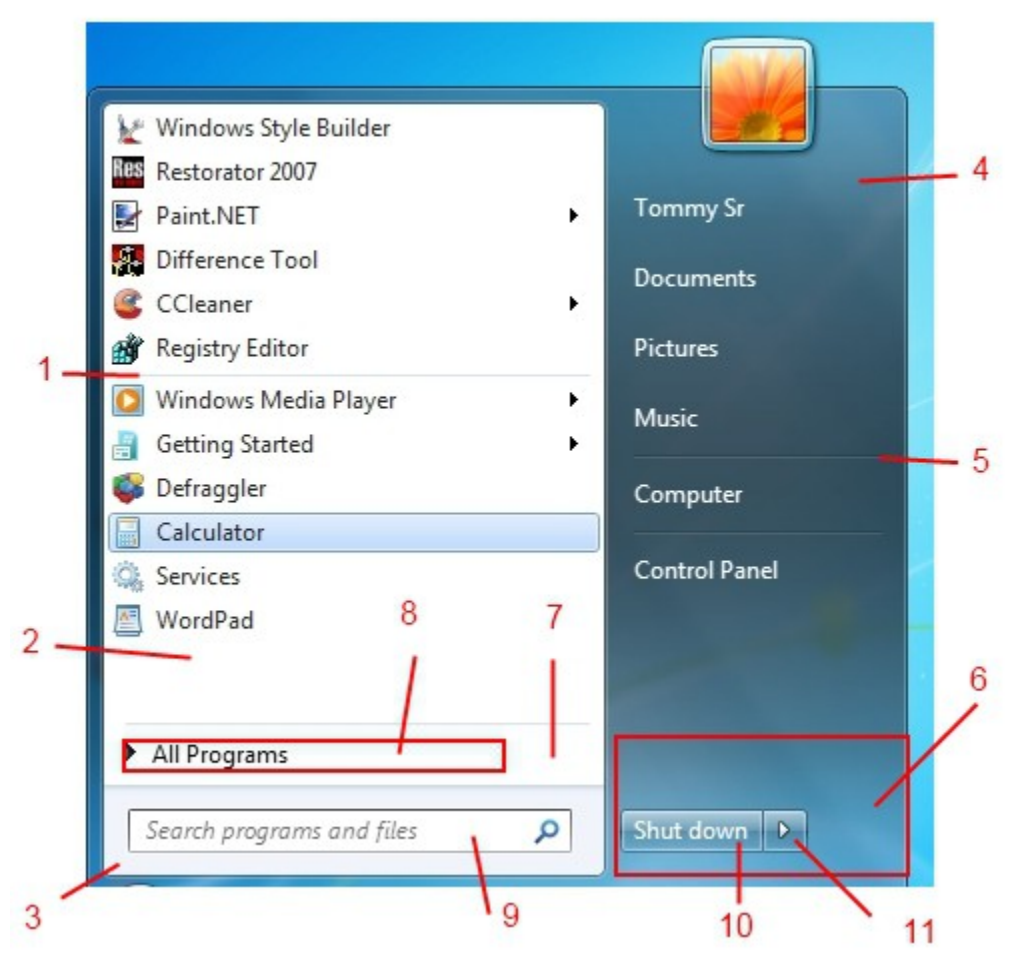

Start Menu 2 -

1-StartMenu > Panels > Basic > Listitem

2-StartMenu > Panels > Basic > JumplistListitemLeft

3-StartMenu > Panels > Basic > Programs List > TextColor: Color and HotTracking : Color StartMenu > Panels > Basic > Programs ListExtended > TextColor: Color and HotTracking : Color

4-StartMenu > Panels > Basic > JumplistListitemSplitButtonRight

5-StartMenu > Panels > Basic > JumpListArrow

6-Bitmap Image 7013 in Explorer .Exe.

Or you can go to -- StartMenus > Panels > Basic > UserPane > and deselect UserPicture : Bool to disable this image.

7-StartMenu > Panels > Basic > Places list > TextColor: Color and HotTracking : Color StartMenu > Panels > Basic > Places list extended > TextColor: Color and HotTracking : Color

8-StartMenu > Panels > Basic > logoffSplitButtonRight - (Glyph Image DPI 96 option in wsb preview window) StartMenu > Panels > Basic > logoffSplitButtonRightExtended -(Glyph Image DPI 96 option in wsb preview window)

9-StartMenu > Panels > Basic > logoffSplitButtonLeft > TextColor: Color StartMenu > Panels > Basic > logoffSplitButtonLeftExtended > TextColor: Color

10-StartMenu > Panels > Basic > MoreProgramsArrow StartMenu > Panels > Basic > MoreProgramsArrowBack

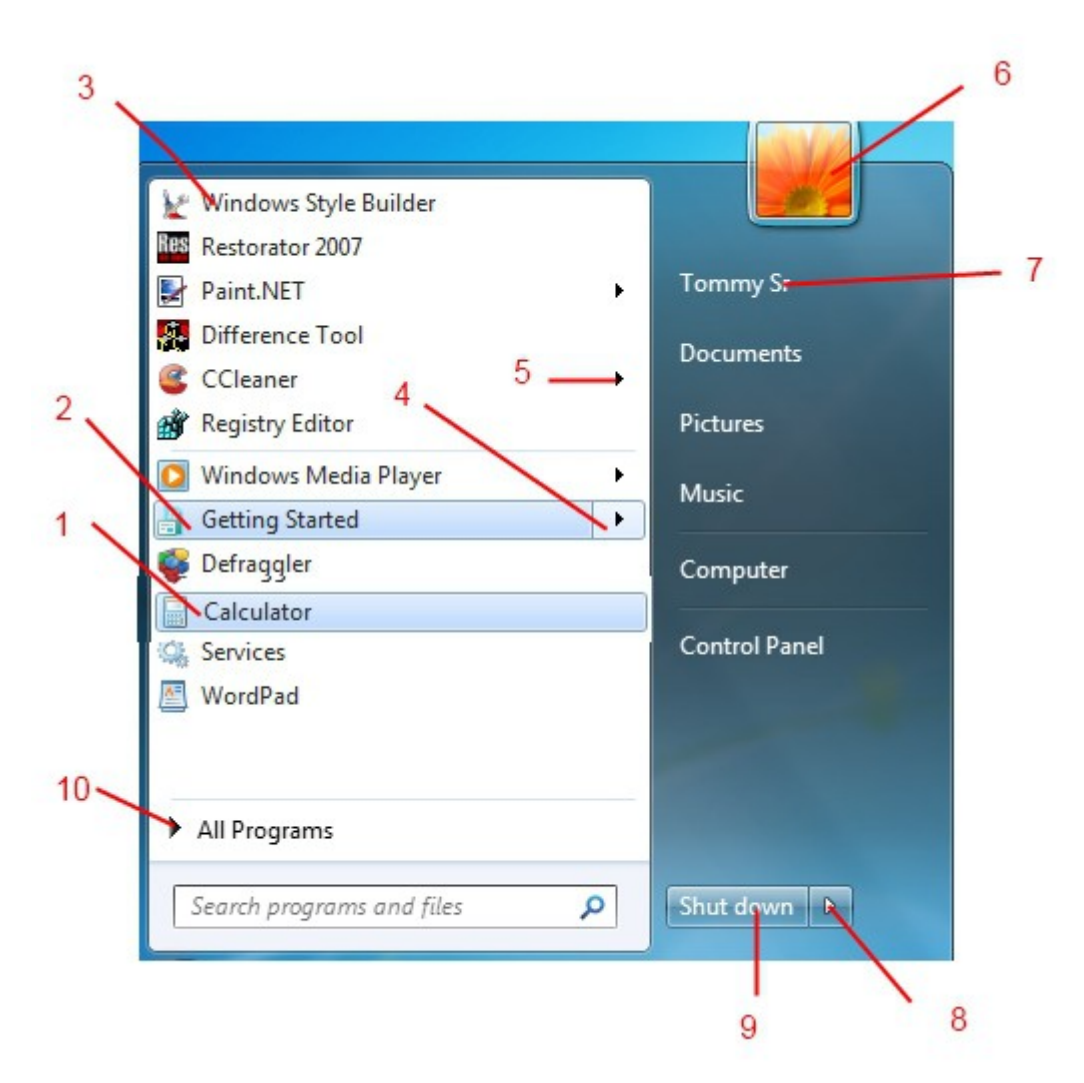

## Start Menu 3-

1-StartMenu > Menu,s > Aero > PlaceList : ListView > GroupHeader > Heading1TextColor : Color 2-StartMenu > Menu,s > Aero > PlaceList : ListView > GroupHeaderLine

3-StartMenu > Panels > Basic > JumplistitemSplitButtonLeft 4-StartMenu > Panels > Basic > JumplistitemSplitButtonRight 5-StartMenu > Panels > Basic > Jumplistitem

6-StartMenu > Menu,s > Basic > ToolBar > Button 7-StartMenu > Menu,s > Basic > ToolBar > TextColor : Color 8-StartMenu > Menu,s > Basic > MenuBand > Separator 9-StartMenu > Menu,s > Basic > ToolBar

10-StartMenu > Panels > Basic > logoffSplitButtonRightExtended -(Glyph Image DPI 96 option in wsb preview window)

- 11-StartMenu > Panels > Basic > logoffSplitButtonRightExtended
- 12-StartMenu > Panels > Basic > logoffSplitButtonLeftExtended > TextColor: Color
- 13-StartMenu > Panels > Basic > logoffSplitButtonLeftExtended

14-StartMenu > Panels > Aero > Top > Places list extended

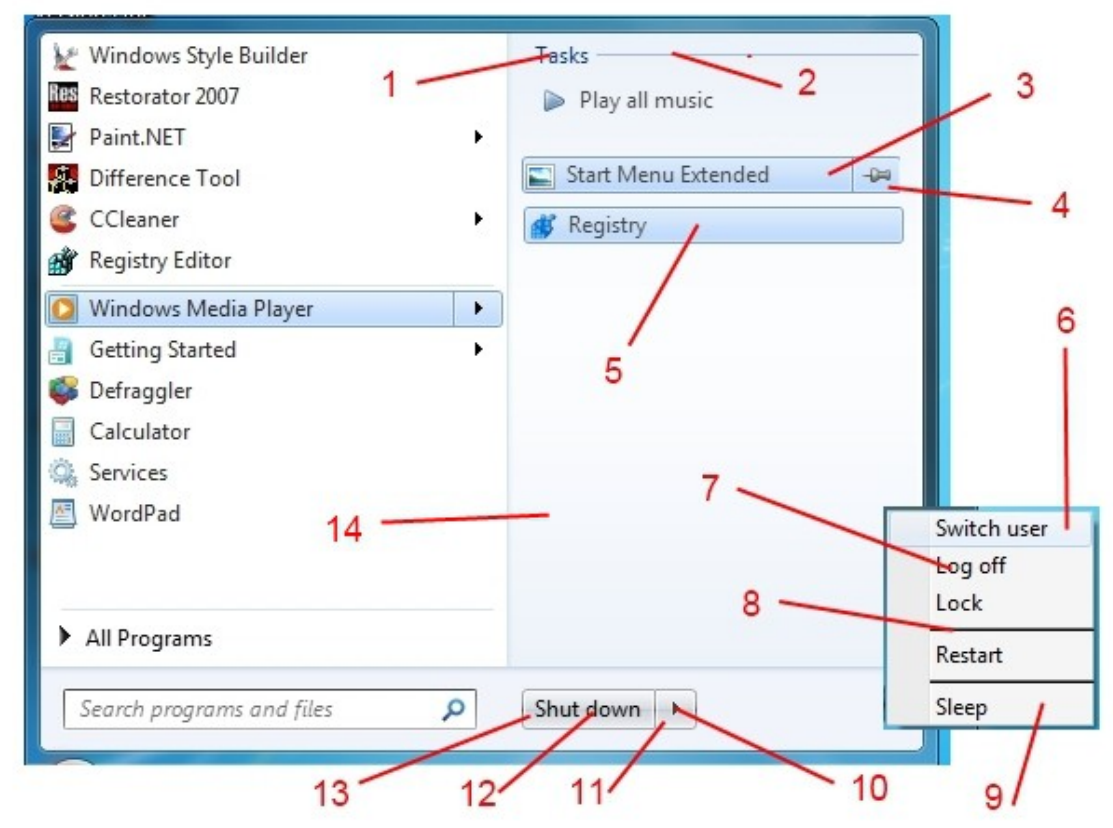

Start Menu All Programs Selected list-

1-StartMenu > Menu,s > Basic > Hover : TreeView > TreeItem > Hot

When selected becomes ---- Explorer & Shell > Explorer > TreeView > TreeItem > HotSelected 2-Explorer & Shell > Explorer > TreeView > FillColor : Color

3-buttons ,boxes & controls > Scrollbars & Trackers > Scrollbar > Thumb Button Vertical

4-buttons ,boxes & controls > Scrollbars & Trackers > Scrollbar > lower track vertical and upper track vertical

5-buttons ,boxes & controls > Scrollbars & Trackers > Scrollbar > Arrow Button - (for the buttons) (for the actual arrows ,click on Glyph image 1 in WSB image preview window)

6-StartMenus > Panels > Basic > PlacesListHover

This topic about the all programs selected list may also be of interest. If you only want to change the text color just add the text color properties listed in this topic.

http://virtualcustoms.net/showthread...-programs-list

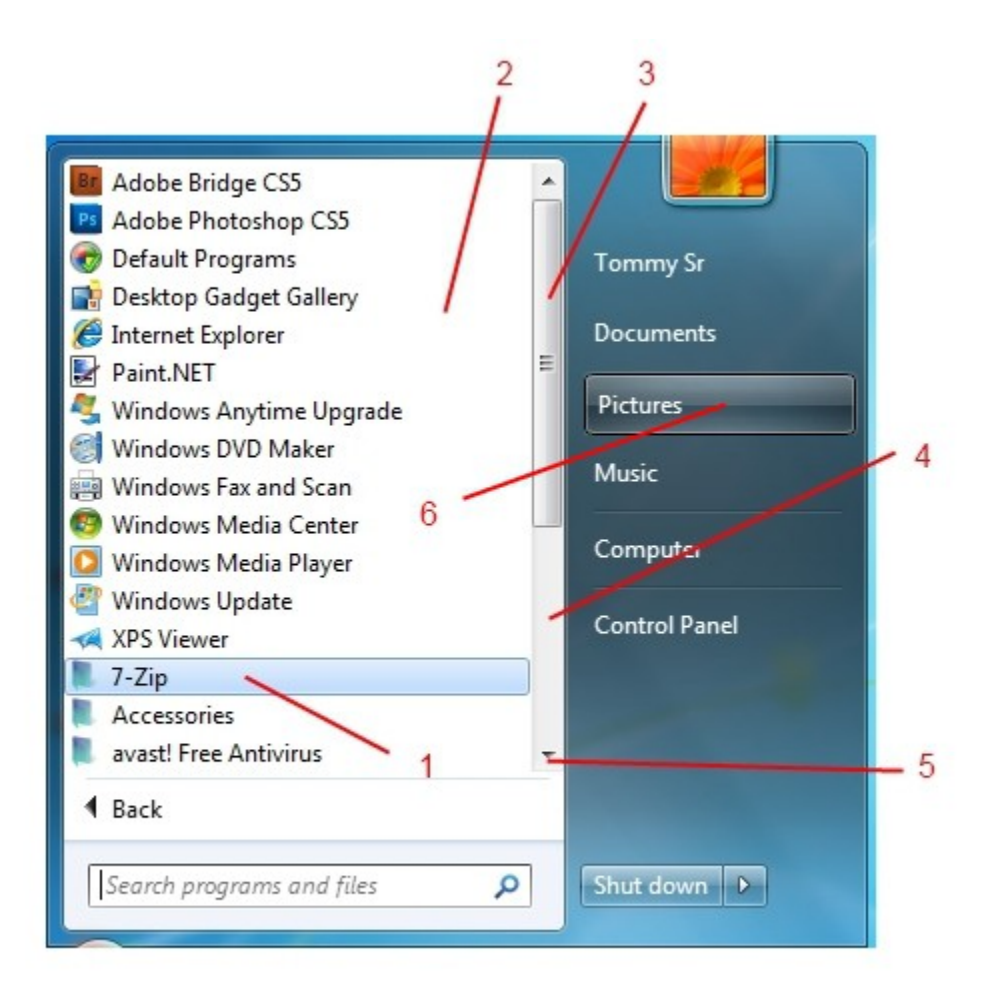

StartMenu MoreResults Window-

1-Explorer & Shell > Explorer > Itemsview > listview > groupheader > heading1textcolor : color 2-Fonts , colors & System Metrics > Fonts & System Metrics > Windowtext:color (MouseOver)-Explorer & Shell > Explorer > ItemsView > ItemsView > TextColor : Color 3-StartMenu > Panels > Basic > MoreResults > TextColor : Color

4-StartMenus > Panels > Aero > Top > SearchView
5-StartMenus > Panels > Aero > Top > MoreResults
6-StartMenus > Panels > Aero > Top > OpenboxExtended

- 7-StartMenus > Panels > Aero > Top > LogoffExtended
- 8-Explorer & Shell > Explorer > Itemsview > Listview > Listitem > hot selected
- 9-Explorer & Shell > Explorer > Listview > Listitem > hot selected
- 10-Explorer & Shell > Explorer > Items view > listview > groupheader line

|    |                                                   | 1   |
|----|---------------------------------------------------|-----|
| 1- | Documents (28)                                    |     |
|    | Start Menu All Programs selected List             |     |
|    | Explorer Frames , Arrows , buttons and HeaderItem | _10 |
| 2- | 🔄 StartMenu 3                                     |     |
|    | Music (1)                                         |     |
|    | 🔤 d2838863r2i                                     | / 8 |
|    | Pictures (458)                                    | r   |
|    |                                                   |     |
|    | <u>≥0</u>                                         |     |
|    | Venom                                             |     |
|    |                                                   |     |
| 3  | Files (2)                                         | ,5  |
|    | Start Menu All Programs selected List             | 1   |
|    | See more results                                  | 1   |
|    |                                                   |     |
|    | jpg × Shut down +                                 |     |
|    | /                                                 |     |
| /  |                                                   | 1   |
| 6  | 9                                                 | 7   |

Task Manager-

- 1-Lists , Menus & Tabs > Tab > TopTabltem
- 2-Lists, Menus & Tabs > Tab > TopTabItemLeftEdge
- 3-Lists , Menus & Tabs > Tab > TopTabItemRightEdge
- 4-Lists, Menus & Tabs > Menu > Bar Background
- 5-Fonts , Colors & System Metrics > Fonts & System Metrics > BTNFACE : COLOR
- 6-Lists , Menus & Tabs > ListView > BorderColor : Color
- 7-Lists , Menus & Tabs > Tab > Pane
- 8-Fonts , Colors & System Metrics > Fonts & System Metrics > WINDOW : COLOR

9-Explorer & Shell > Explorer > ListView > ListItem > Hot
10-Toolbars, Headers & Rebar > Toolbars & Headers > Header > Header Item -(Left)
Toolbars, Headers & Rebar > Toolbars & Headers > Header - (Right area ,when full Screen)
11-Lists, Menus & Tabs > ListView > ColumnDetail

Here is a link to a great app by Fixit to further customise Task Manager-

http://virtualcustoms.net/showthread...er-Modder-v0.7

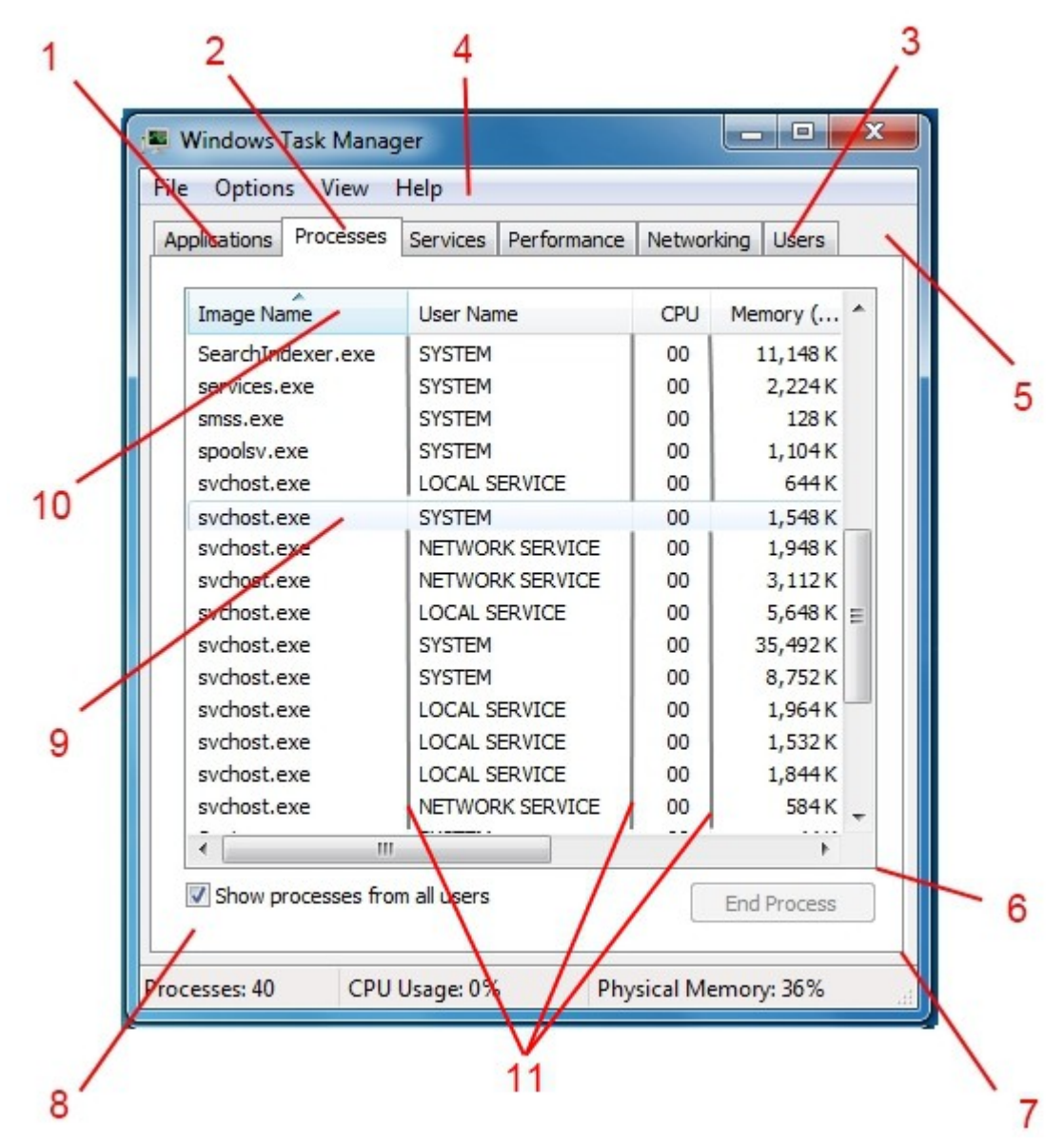

"askManager 2-

1-Lists , Menus & Tabs > Menu > BarItem > Textcolor : Color

2-Lists , Menus & Tabs > Menu > Barltem (The Hover Image)

3-Fonts , Colors & System Metrics > Fonts & System Metrics > WindowText :Color

4-buttons ,boxes & controls > Scrollbars & Trackers > Scrollbar > Thumb Button Horizontal

5-buttons ,boxes & controls > Scrollbars & Trackers > Scrollbar > Arrow Button - (for the buttons)

(for the actual arrows ,click on Glyph image 1 in WSB image preview window)

6-buttons ,boxes & controls > Scrollbars & Trackers > Scrollbar > lower track Horizontal and upper track Horizontal

7-Buttons , Boxes & Controls > Buttons > Button > CheckBox

8-Toolbars , Headers & Rebar > Toolbars & Headers > Status

9-Toolbars , Headers & Rebar > Toolbars & Headers > Status > Pane
10-Toolbars , Headers & Rebar > Toolbars & Headers > Status > Gripper
11-Fonts , Colors & System Metrics > Fonts & System Metrics > BTNTEXT : COLOR
12-Buttons , Boxes & Controls > Buttons > Spin > UpHorizontal and DownHorizontal
(click on Glyph image , DPI 96 for the arrows)

Here is a link to a great app by Fixit to further customise Task Manager-

http://virtualcustoms.net/showthread...er-Modder-v0.7

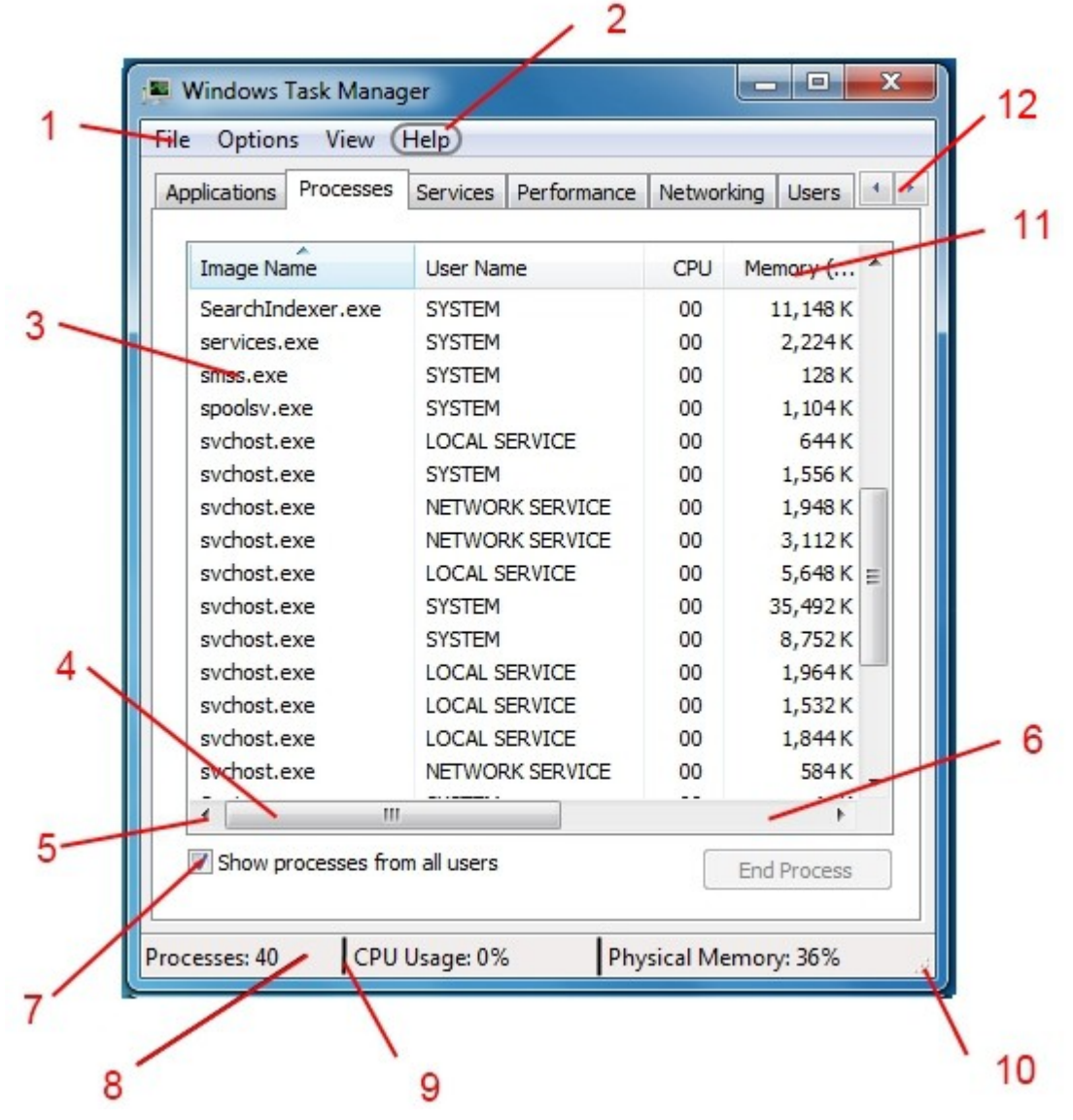

TaskBar and StartMenu Properties Window-

1-Fonts , Colors & System Metrics > Fonts & System Metrics > BtnFace : Color

2-Lists, Menus & Tabs > Tab > TopTabItemLeftEdge

3-Lists, Menus & Tabs > Tab > TopTabltem

4-Lists , Menus & Tabs > Tab > Pane

5-Lists , Menus & Tabs > Tab > Body

6-Buttons, Boxes & Controls > Buttons > Button > GroupBox

7-Buttons , Boxes & Controls > Boxes > ComboBox > ReadOnly

8-Buttons , Boxes & Controls > Boxes > ComboBox > DropDownButtonRight

Buttons , Boxes & Controls > Boxes > ComboBox > DropDownButtonRight- (Select Glyph Image

DPI 96 in WSB preview window for the arrow)

9-Fonts , Colors & System Metrics > Fonts & System Metrics > HotTracking : Color

- 10-Lists , Menus & Tabs > Tab > TopTabItemRightEdge
- 11-Buttons , Boxes & Controls > Buttons > Button > CheckBox

12-Buttons , Boxes & Controls > Buttons > Button > PushButton

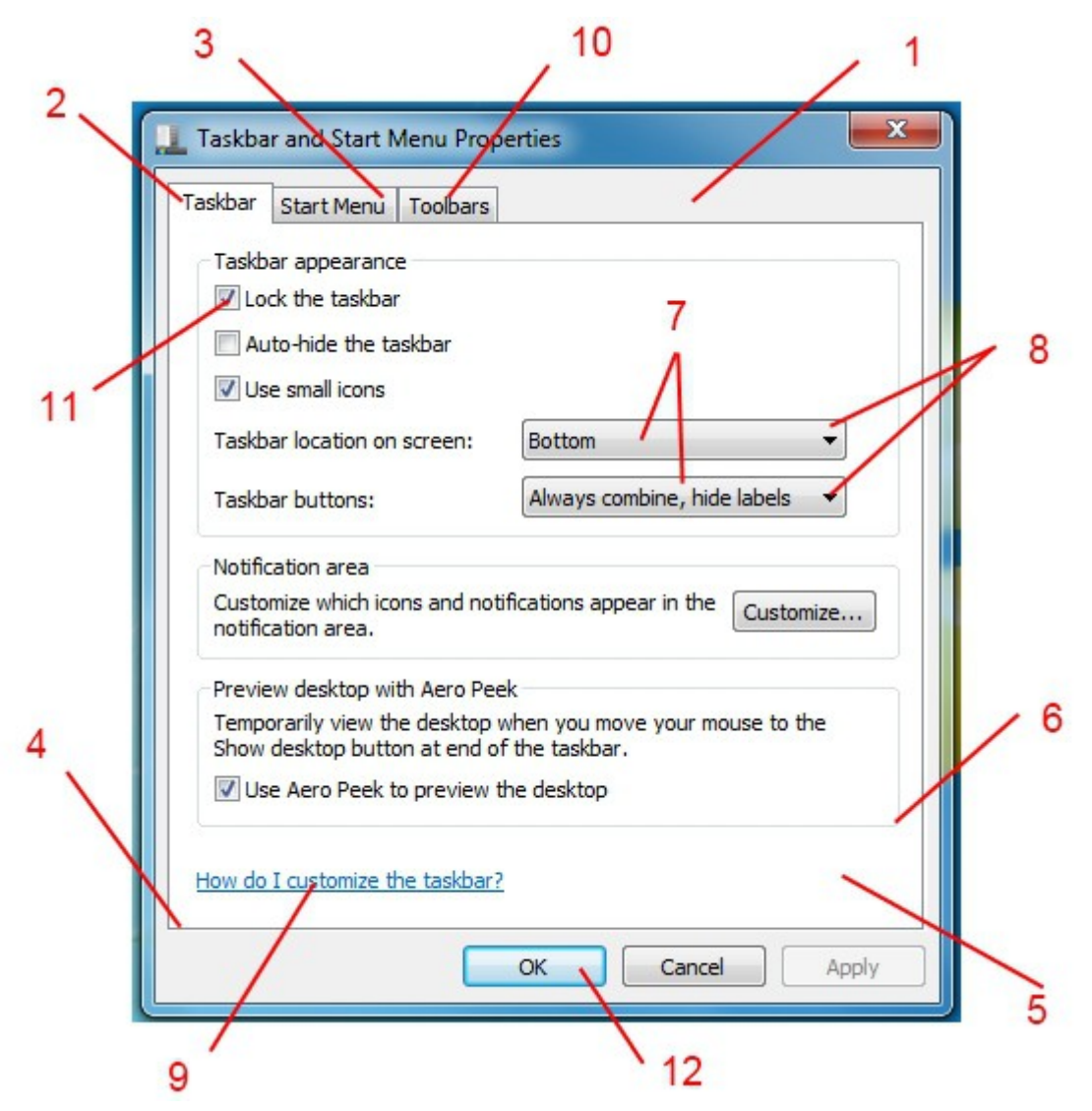

Jump List-

- 1-StartMenu > Menu,s > Aero > PlaceList : ListView > GroupHeader > Heading1TextColor : Color
- 2-StartMenu > Menu,s > Aero > PlaceList : ListView > GroupHeaderLine

3-StartMenu > Panels > Aero > Top > JumplistUser

4-StartMenu > Panels > Basic > JumplistUser > TextColor : Color and Hottracking : Color

5-StartMenu > Panels > Basic > JumplistitemSplitButtonRight

6-StartMenu > Panels > Basic > JumplistitemSplitButtonLeft

7-StartMenu > Panels > Basic > Jumplistitem

8-StartMenu > Panels > Aero > Top > JumplistSystem

9-Windows & Caption Buttons > Aero > DWM Window > Frames > Normal > Bottom , Left , Right and Top

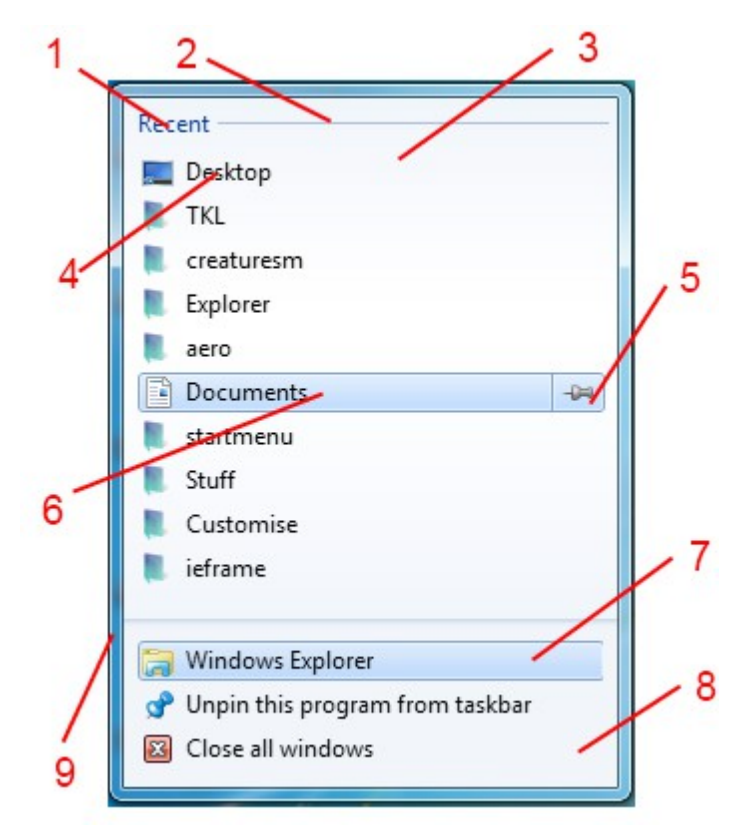

Standard Task Bar locations-

1-Start Orb ia a Bitmap in Explorer . exe - See here -

http://virtualcustoms.net/showthread...ange-Start-Orb

2-Taskbar & SystemTray > Taskbar > Aero > Taskbar > <1> and <3> (for left and right)

3-Taskbar & SystemTray > Taskband > Basic > Taskband > GroupImage and GroupImageHot

4-Taskbar & SystemTray > Taskband > Basic > Taskband > TaskItemButton

5-Taskbar & SystemTray > Taskband > Aero > Taskband (smallicons) > Background bottom and Background top

Taskbar & SystemTray > Taskband > Aero >Taskband > Background bottom and Background top

6-Taskbar & System Tray > System Tray > Basic > Horizontal > Button

7-Taskbar & System Tray > System Tray > Basic > Toolbar > Button

8-Taskbar & System Tray > System Tray > Basic > Clock

Taskbar & System Tray > System Tray > Basic > Clock > TextColor : Color 9-Taskbar & SystemTray > Taskbar > Basic > Show DeskTop Button

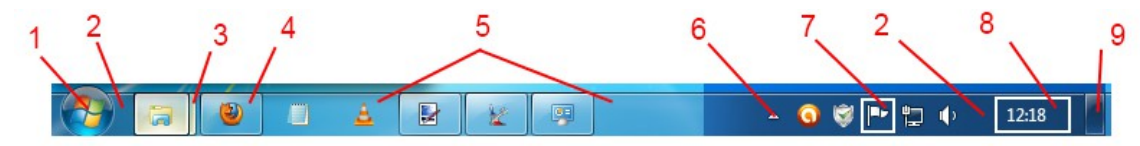

Save as Window-

1-Fonts , Colors & System Metrics > Fonts & System Metrics > BtnFace : Color
2-Buttons , Boxes & Controls > Boxes > ComboBox > Border
3-Fonts , Colors & System Metrics > Fonts & System Metrics > Window :Color
Buttons , Boxes, & Controls > Boxes > Edit > Basic > Background -edit this image
4-Buttons , Boxes & Controls > Boxes > ComboBox > DropDownButtonRight
Buttons , Boxes & Controls > Boxes > ComboBox > DropDownButtonRight- (Select Glyph Image
DPI 96 in WSB preview window for the arrow)
5-Buttons , Boxes & Controls > Boxes > ComboBox > ReadOnly
6-Toolbars, Headers & Rebar > Toolbars & Headers > Toolbar > TextColor
7-Fonts , Colors & System Metrics > Fonts & System Metrics > WindowText :Color

The combobox dropdown menu border can be found here-Buttons , Boxes & Controls > Boxes > ListBox > Border(NoScroll)

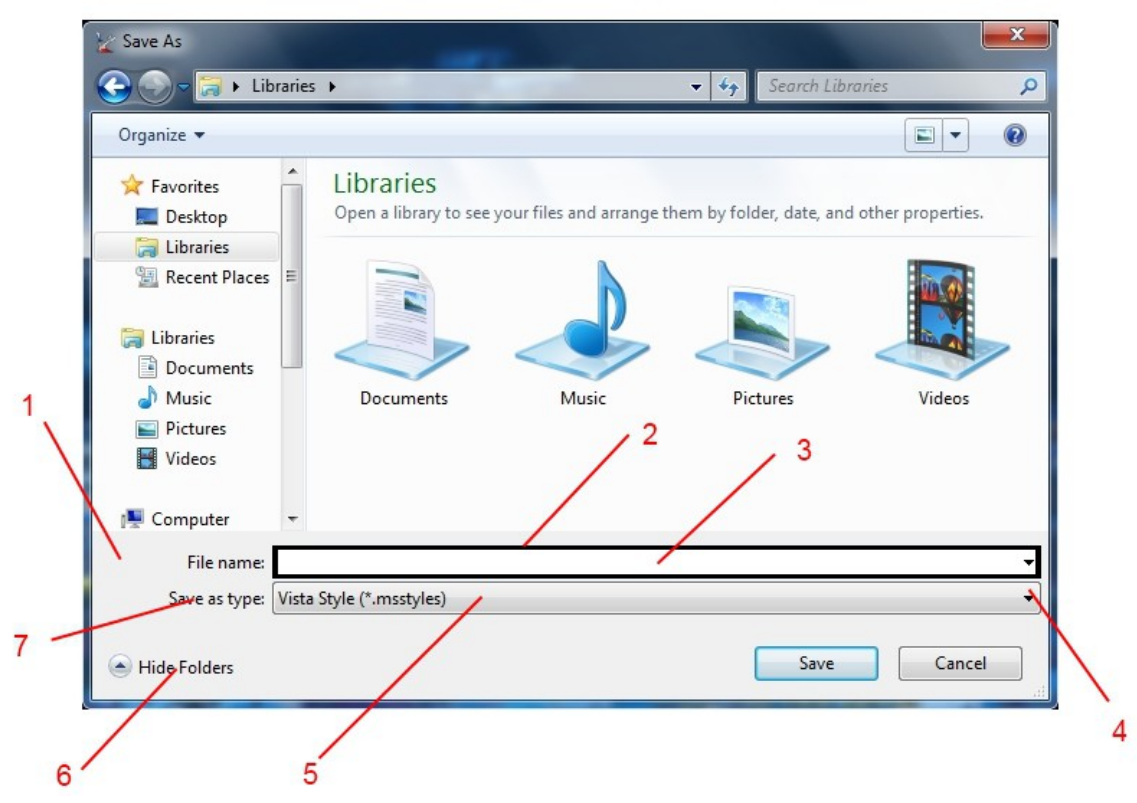

Set NetWork Location-

1-Buttons , Boxes & Controls > Buttons > Navigation > BackButton and Forward Button

2-Fonts , Colors & System Metrics > Fonts & System Metrics > WindowText : Color

3-Explorer & Shell > Shell > AeroWizard > HeaderArea > FillColor : Color

4-Styles > AeroWizard > HeaderArea > TextColor : Color

5-Explorer & Shell > Shell > AeroWizard > ContentArea > FillColor : Color

6-Buttons, Boxes & Controls > Buttons > CommandLink

7-Lists , Menus & Tabs > Tab > AeroWizardBody > FillColor : Color

8-Explorer & Shell > Shell > AeroWizard > CommandArea

9-Fonts , Colors & System Metrics > Fonts & System Metrics > HotTracking : Color

10-Buttons , Boxes & Controls > Buttons > CommandLink > <1> to <6> > TextColor : Color

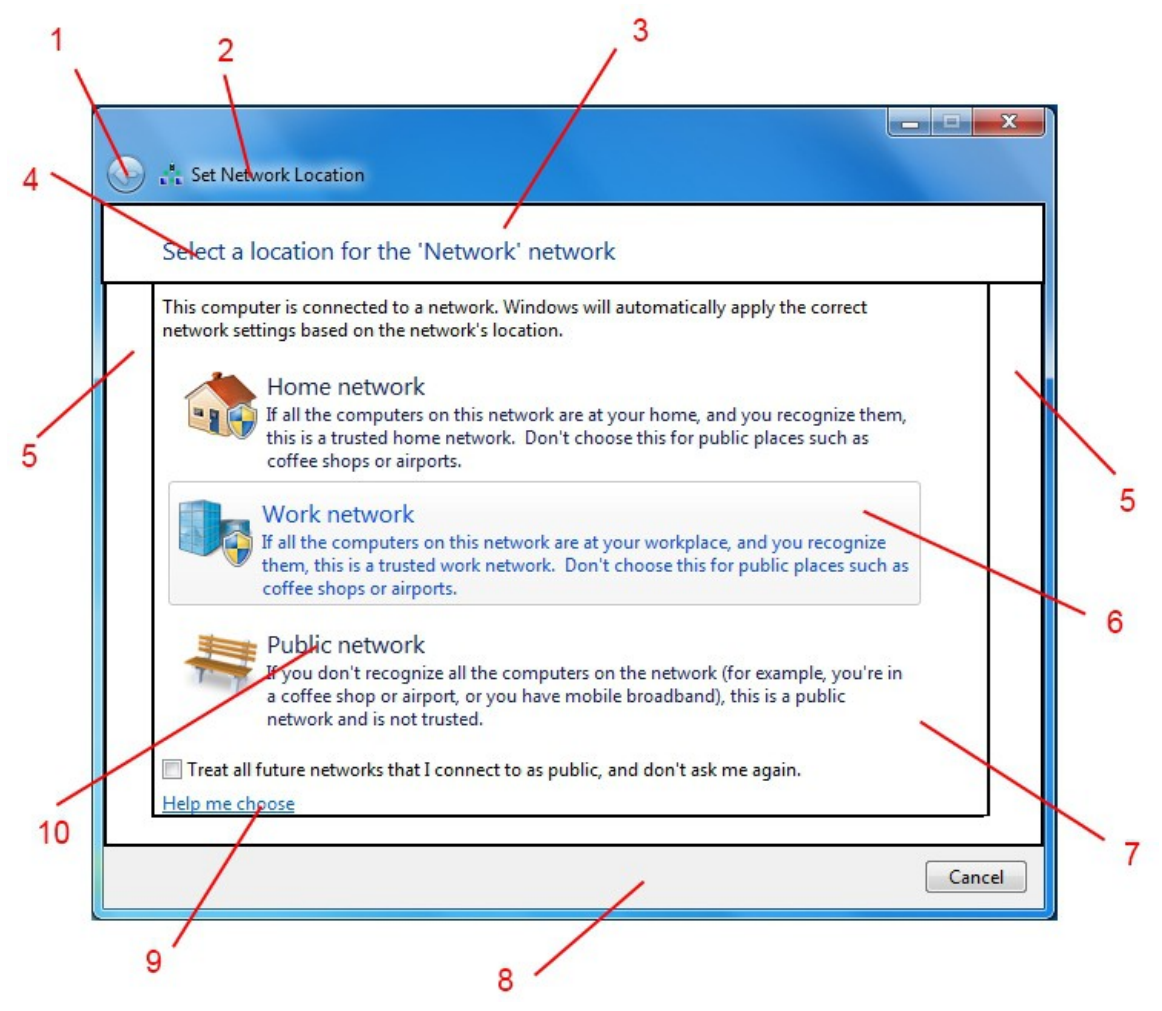

System Tray Customise Window-

1-Styles > FlyOutStyle > <4> and <4> > <2> >TextColor : Color

2-TaskBar & System Tray > System Tray > Basic > System Tray Icons Panel Flyout > <7>

3-TaskBar & System Tray > System Tray > Basic > System Tray Icons Panel Flyout > <6> - FillColor : Color

System Tray Action Center Window-

4-TaskBar & System Tray > System Tray > Basic > Tray Notify Flyout > Header > FillColor : Color (Mouse Over) ---Explorer & Shell > Explorer > listview > listitem > hot

```
5-TaskBar & System Tray > System Tray > Basic > Tray Notify Flyout > Footer
6-TaskBar & System Tray > System Tray > Basic > System Tray Icons Panel Flyout > <5>
7-TaskBar & System Tray > System Tray > Basic > System Tray Icons Panel Flyout > <6> - FillColor :
Color
8-Styles > FlyOutStyle > <4> and <4> > <2> >TextColor : Color
```

9-Styles > FlyOutStyle > <2> > TextColor : Color

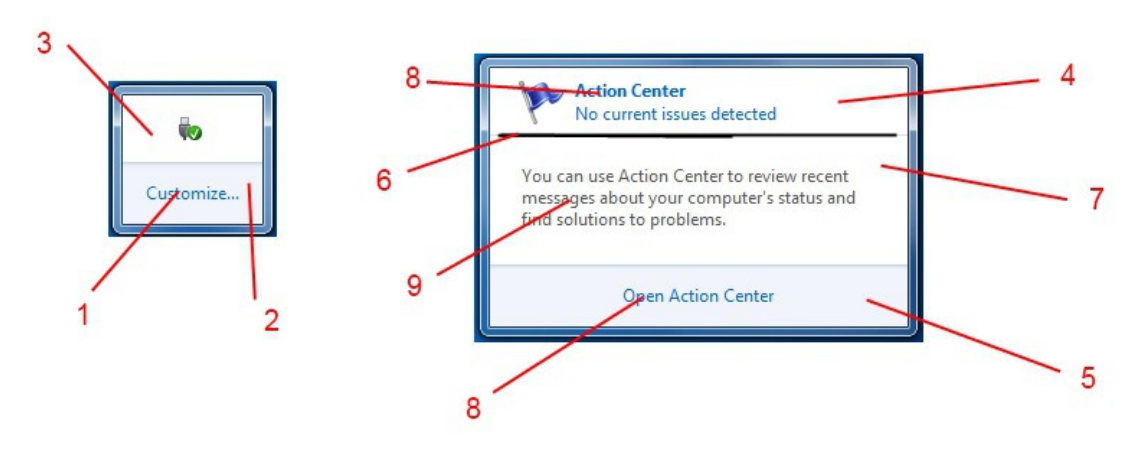

Re: Complete Guide to Theme Building

System Tray Network Popup Window-

```
1-Fonts ,Colors & System metrics > Fonts & System metrics > Window:color
2-TaskBar & System Tray > System Tray > Basic > Tray Notify Flyout > Footer
3-Styles > FlyOutStyle > <2> > <2> > TextColor : Color
4-Styles > FlyOutStyle > <3> > TextColor : Color
5-Styles > FlyOutStyle > <4> > TextColor : Color
```

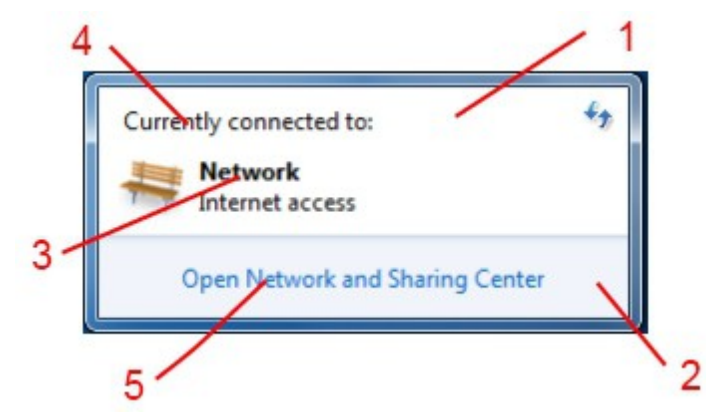

ystem Tray Volume Popup-

1-TaskBar & System Tray > System Tray > Basic > Tray Notify Flyout > Header > FillColor : Color

2-Styles > Button Style > GroupBox > BorderColorHint:Color

3-TaskBar & System Tray > System Tray > Basic > Tray Notify Flyout > Footer

4-Styles > FlyOutStyle > <4> and <4> > <2> >TextColor : Color

5-Buttons , Boxes & Controls > Scrollbars & Trackers > Trackbar > ThumbRight

6-Buttons , Boxes & Controls > Scrollbars & Trackers > Trackbar > TrackVertical

7-Fonts , colors & System Metrics > Fonts & System Metrics > Window : Color

For the upper part of the animation(normaly a grey color) of Volume popup-

Fonts , Colors & System metrics > Fonts & System metrics > BTNSHADOW : COLOR

This post also covers most of this if you have any problemsviewtopic.php?f=58&t=1701&start=15

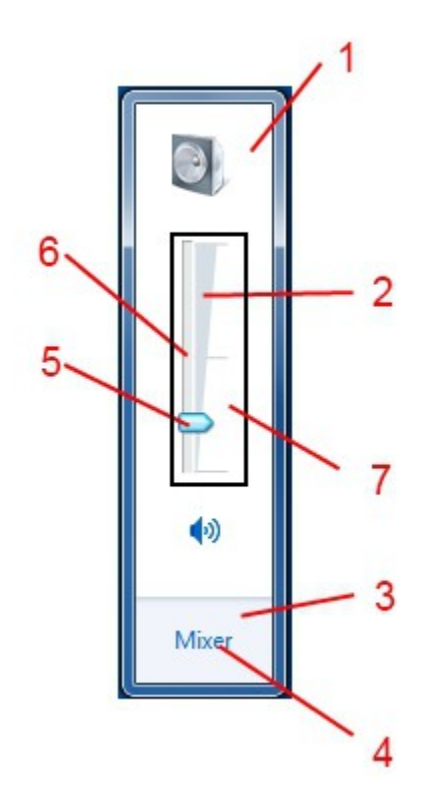

System Tray Calender Popup---

1-TaskBar & System Tray > System Tray > Basic > System Tray Icons Panel Flyout > <6> - FillColor : Color

2-Explorer and Shell > Shell > Monthcal > <1>

3-Explorer and Shell > Shell > Monthcal > <4>

4-Explorer and Shell > Shell > Monthcal > <3>

5-TaskBar & System Tray > System Tray > Basic > Tray Notify Flyout > Footer

6-Styles > FlyOutStyle > <4> and <4> > <2> > TextColor : Color

7-Explorer and Shell > Shell > Monthcal > <5> > <1> to <5> (for the hovers)

8-Styles > Flyoutstyle > <2> > TextColor : Color (Additional clock and day text)

9-Fonts ,Colors & System metrics > Fonts & System metrics > Window:color and WindowText :

Color

10-The clock and background are .png images in Timedate.cpl in the System32 folder

11-Explorer and Shell > Shell > Monthcal > <9> > <10> and <11> (For the arrows)

12-Explorer and Shell > Shell > Monthcal > <6> > TextColor : Color

Explorer and Shell > Shell > Monthcal > <6> > <1> to <4> TextColor : Color (for hovered, selected etc.)

13-Explorer and Shell > Shell > Monthcal > <8> > TextColor : Color

Explorer and Shell > Shell > Monthcal > <8> > <1> to <4> TextColor : Color (for hovered, selected etc.)

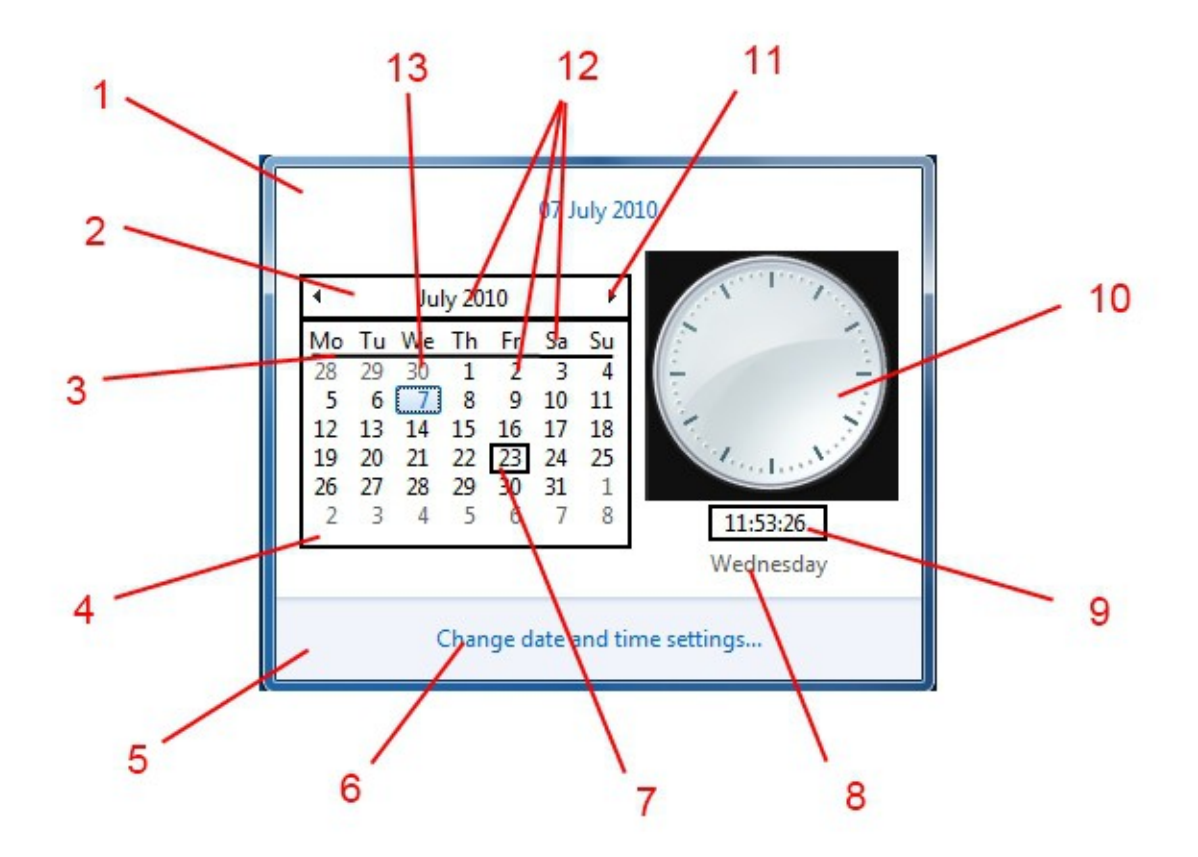

Taskbar Preview ThumbNails-

1-Taskbar & System Tray > Taskband > Aero > TaskbandExtendedUI > Horizontal > Thumbnails & Controls > BackgroundShadow

2-Taskbar & System Tray > Taskband > Aero > TaskbandExtendedUI > Horizontal > Thumbnails & Controls > Background

3-Taskbar & System Tray > Taskband > Aero > TaskbandExtendedUI > Horizontal > Thumbnails & Controls > CloseCaption - (GlyphImage DPI 96 for the cross)

4- Taskbar & System Tray > Taskband > Aero > TaskbandExtendedUI > Horizontal > Thumbnails & Controls > List Item

5-Taskbar & System Tray > Taskband > Aero > TaskbandExtendedUI > Horizontal > Thumbnails & Controls > Border

6-Taskbar & System Tray > Taskband > Aero > TaskbandExtendedUI > Horizontal > Thumbnails & Controls > Title > TextColor : Color

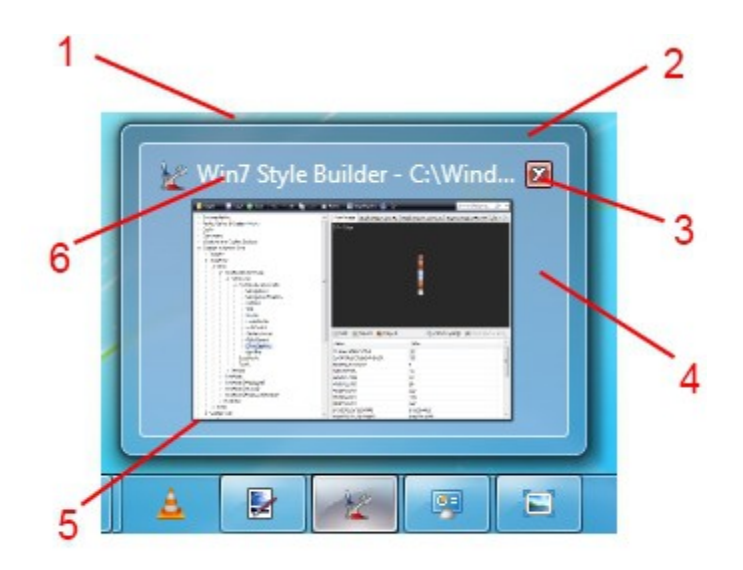

A Browse Window (This was Mouse Pointers - Browse, but most of the locations should be the same for other browse windows)

1-Fonts , Colors & System Metrics > Fonts & System Metrics > BTNTEXT : COLOR
2-Buttons , Boxes & Controls > Boxes > ComboBox > Border
3-Fonts , Colors & System Metrics > Fonts & System Metrics > Window : Color
4-Buttons , Boxes & Controls > Boxes > ComboBox > DropDownButtonRight
Buttons , Boxes & Controls > Boxes > ComboBox > DropDownButtonRight- (Select Glyph Image DPI 96 in WSB preview window for the arrow)

5-ToolBars < Headers & Rebar > Toolbars & Headers > Toolbar > Button 6-ToolBars < Headers & Rebar > Toolbars & Headers > Toolbar > DropDownButton ToolBars < Headers & Rebar > Toolbars & Headers > Toolbar > <7> (For the Arrow)

7-Windows & Caption Buttons > Aero > DWM Window > CloseButton > LoneButton .( Active and inactive)

8-Fonts , Colors & System Metrics > Fonts & System Metrics > Window : Color

9-Buttons , Boxes & Controls > Boxes > ComboBox > ReadOnly 10-Explorer & Shell > Explorer > PlacesBar > Button 11-Explorer & Shell > Explorer > PlacesBar

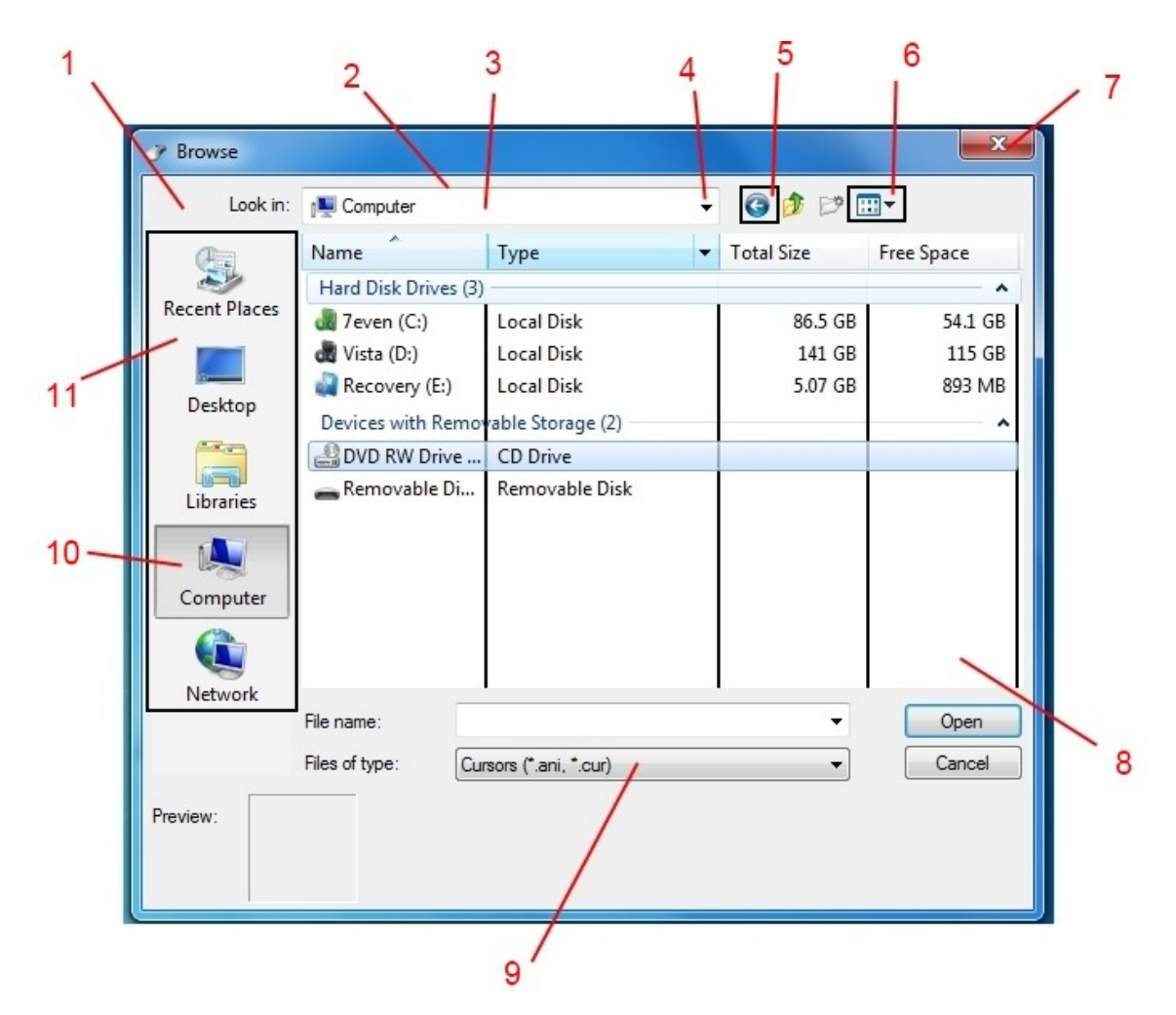

http://virtualcustoms.net/showthread...ange-Start-Orb

A Browse Window - 2 (This was Mouse Pointers - Browse, but most of the locations should be the same for other browse windows)

1-ToolBars > Headers & Rebar > Toolbars & Headers > Header > HeaderItem ToolBars > Headers & Rebar > Toolbars & Headers > Header > HeaderSortArrow 2-ToolBars > Headers & Rebar > Toolbars & Headers > Header > HeaderDropDown (Glyph Image DPI 96 for the Arrow) 3-Lists , Menu,s & Tabs > ListView > GroupHeader > <2> to <16> 4-Lists , Menu,s & Tabs > ListView > ExpandButton and CollapseButton 5-Lists , Menu,s & Tabs > ListView > GroupHeaderLine
6-Explorer & Shell > Explorer > ListView > ListItem > Hot to HotSelected
7-Lists , Menu,s & Tabs > ListView > ColumnDetail
8-Buttons , Boxes & Controls > Boxes > ComboBox > ReadOnly
9-Fonts , Colors & System Metrics > Fonts & System Metrics > Window :Color
Buttons , Boxes & Controls > Boxes > Edit > Basic > Background
Buttons , Boxes & Controls > Boxes > ComboBox > Border
10-Fonts , Colors & System Metrics > Fonts & System Metrics > WindowText : Color
11-Lists , Menu,s & Tabs > ListView > GroupHeader > HEADING1TEXTCOLOR : COLOR

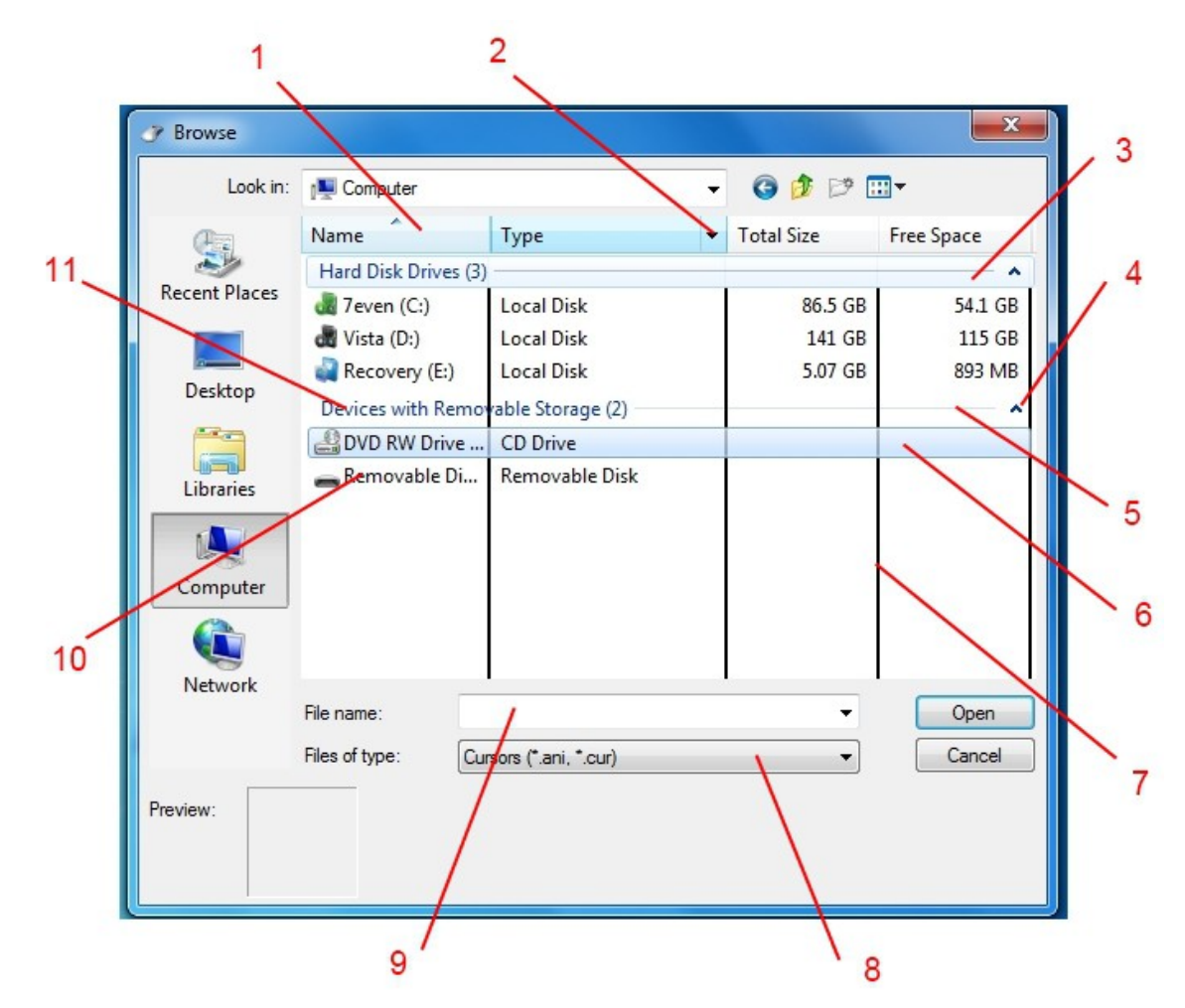

Balloon (Safely Remove HardWare etc)-

1-Styles > TooltipStyle > Balloon > TextColor:Color

2-Styles > TooltipStyle > BalloonTitle > TextColor:Color

3-Explorer & Shell > Explorer > ToolTip > Balloon

4-Explorer & Shell > Explorer > ToolTip > Close5-Explorer & Shell > Explorer > ToolTip > BalloonStem6-Explorer & Shell > Explorer > ToolTip > <7>

ToolTip-

7-Styles > TooltipStyle > Standard > TextColor : Color 8-Explorer & Shell > Explorer > ToolTip > Standard

Drag and Drop-

9-Explorer & Shell > Shell > DragDrop > ImageBackGround
10-Explorer & Shell > Explorer > ToolTip > Standard
11 and 12- Explorer & Shell > Shell > DragDrop > "Copy" down to "None"
You can change the images and TextColor : Color for the various states of Drag and Drop,open these parts up to change the right hand side TextColor.

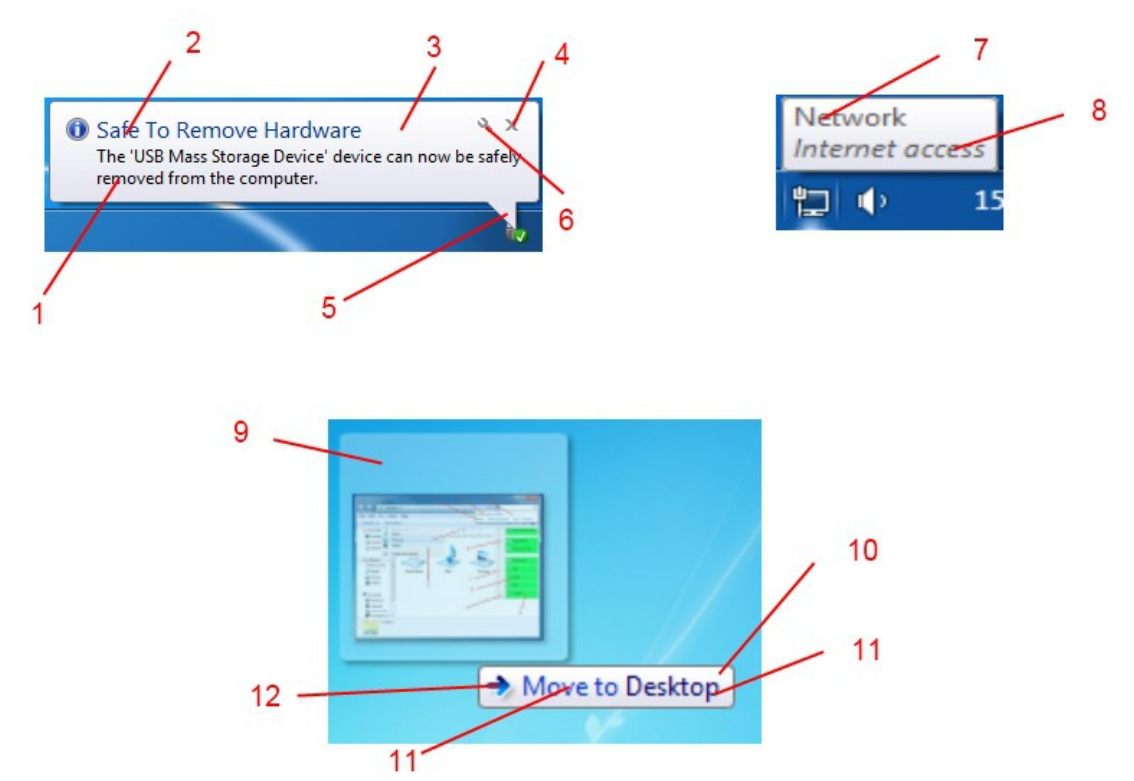

Right Click DeskTop Menu-

1-Lists, menu,s & tabs > menu > popupitem 2-Lists, menu,s & tabs > menu > popupitem > TextColor :Color 3-Lists, menu,s & tabs > menu > popupcheck
Lists, menu,s & tabs > menu > popupcheckbackground
4-Lists, menu,s & tabs > menu > popupsubmenu
5-Lists, menu,s & tabs > menu > popupbackground
6-Lists, menu,s & tabs > menu > popupgutter
7-Lists, menu,s & tabs > menu > popupborders

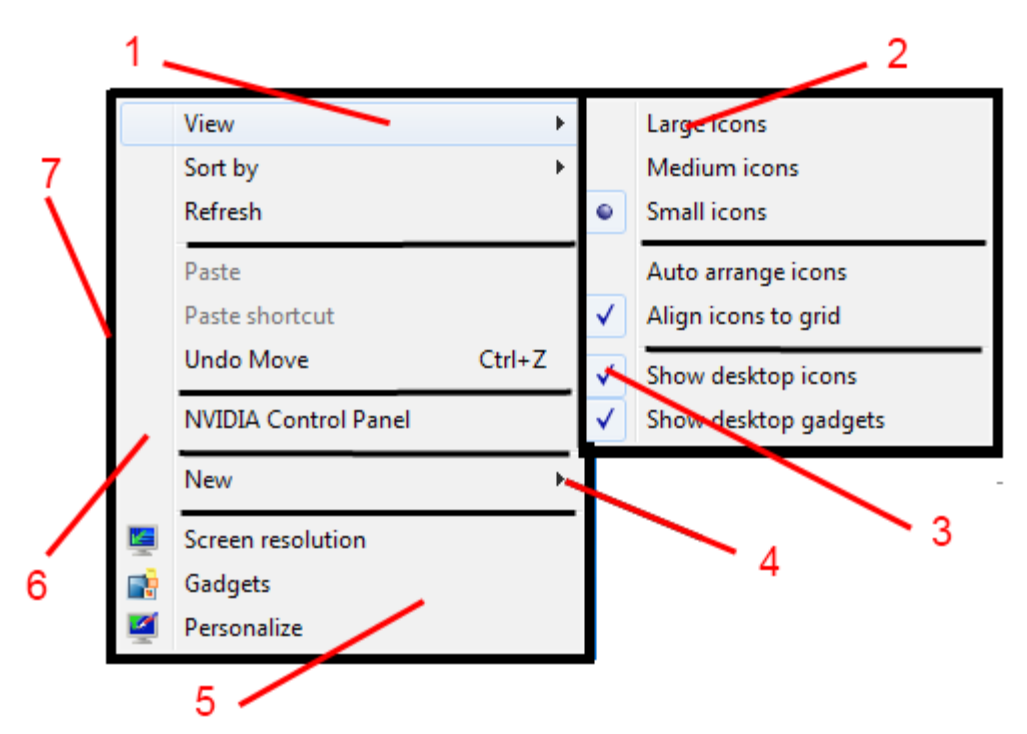

WSB Use Visual Style /Replace Image/Save Window-

See the post on the Copy Window to change the buttons in this one, these popups are very similar.

- 1-Explorer & Shell > Shell > Task Dialog > Primary Panel > FillColor : Color
- 2-Explorer & Shell > Shell > Task Dialog > SecondaryPanel
- 3--Explorer & Shell > Shell > Task Dialog > FootNoteSeparator
- 4-Explorer & Shell > Shell > Task Dialog > FootNotePane > FillColor : Color
- 5-Styles > TaskDialogStyle > MainInstructionPane > TextColor : Color
- 6-Styles > TaskDialogStyle > ContentPane > TextColor : Color
- 7-Styles > TaskDialogStyle > ExpandoText > TextColor : Color
- 8-Styles > TaskDialogStyle > ExpandedFooterArea > TextColor : Color

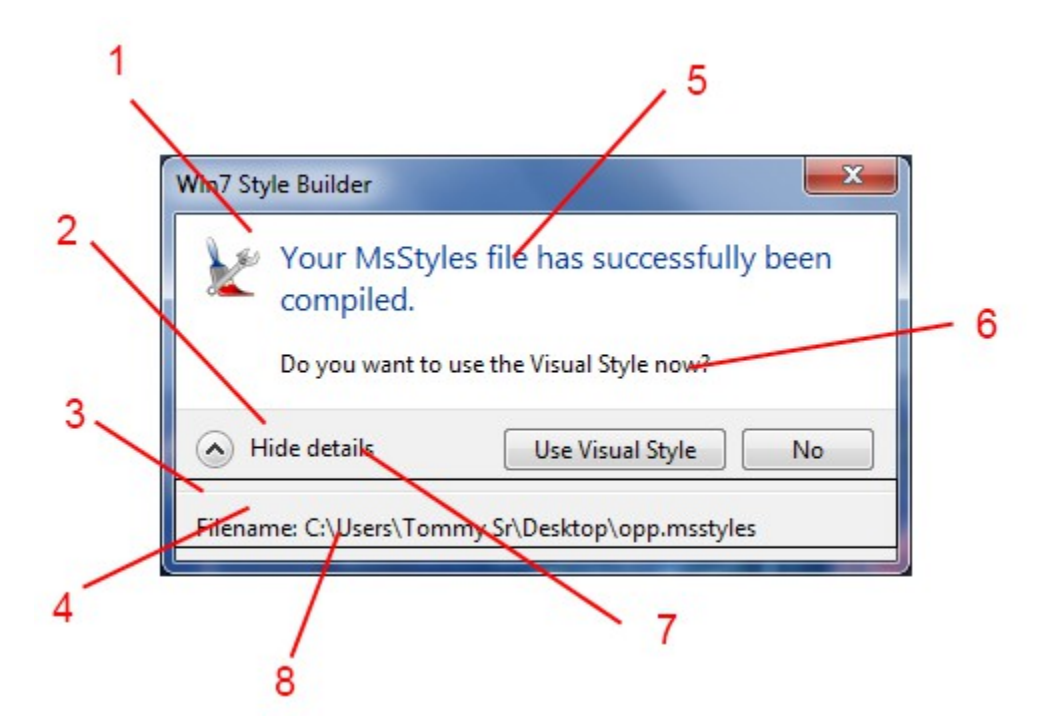

Explorer Frames , Shadows , Reflections , Buttons , Button and Text Glows-

1-Windows & Caption Buttons > Aero > DWM Window > Shadow > Normal > Bottom , Left , Right and Top

(The Shadow surrounding the window frames)

2-Windows & Caption Buttons > Aero > DWM Window > Frames > Normal > Bottom , Left , Right and Top

(Fonts , colors & System Metrics > Fonts & System Metrics > PaddedBorderWidth : Size - To change the size of the Window Frame borders)

3-Windows & Caption Buttons > Aero > DWM Window > Reflections > Main, OverLay TopLeft and Overlay Sides

(This is the faint stripey image and white sides you see in the Window Frames and Taskbar) 4-Windows & Caption Buttons > Aero > DWM Window > Restore /Maximize Button ,

Minimize/Help Button and Close Button

(All the CaptionButtons can be found in these areas)

5--Windows & Caption Buttons > Aero > DWM Window > Glows

(The glows for the Caption Buttons, TEXT is for the Caption Text)

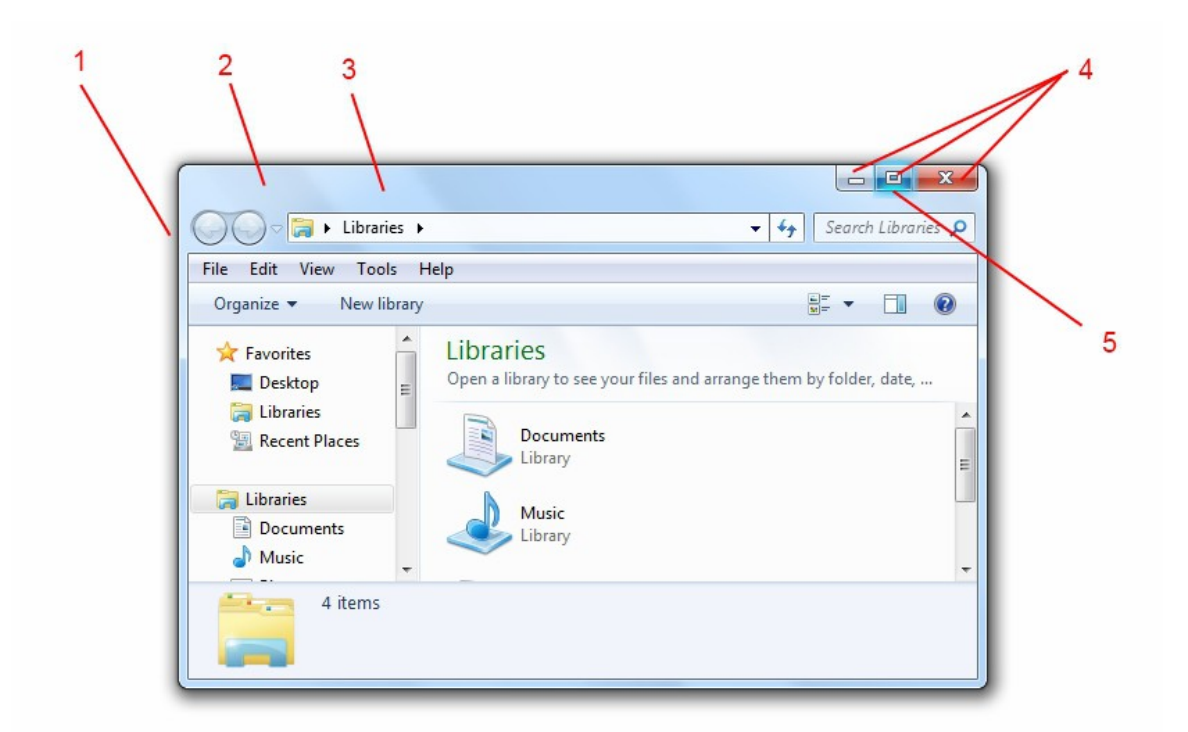

Firefox-

1-Fonts , colors & System Metrics > Fonts & System Metrics > CaptionText : Color Windows and Caption Buttons > Aero > Dwm Window > Frames > Normal > Top > MaxActive and inactive > textcolor : color

Windows & Caption Buttons > Aero > DWM Window > Glows > Text

2-Fonts , colors & System Metrics > Fonts & System Metrics > MenuText : Color Lists, menu,s & tabs > menu > popupitem > Hot > TextColor :Color Toolbars, Headers & Rebar > Toolbars & Headers > ToolBar >> Button (Hover Button )Lists, Menus & Tabs > Menu > Barltem (Hover Button) For the inactive window textcolor- Fonts , Colors & System Metrics > Fonts & System Metrics > BtnShadow : Color ( Due to the ammount of areas this property effects there,s not alot you can do with it)

3-Buttons , Boxes & Controls > Boxes > Edit > Basic > EditBorder(NoScroll) (Depending on how your image is edited this can some times be-Fonts , colors & System Metrics > Fonts & System Metrics > Window : Color)

4-Toolbars, Headers & Rebar > Rebar > Rebar
5-Fonts, colors & System Metrics > Colors > EdgeHighLightColor: Color
-Fonts, colors & System Metrics > Colors > EdgeShadowColor: Color

6-Toolbars, Headers & Rebar > Rebar > browserTabBar 7--Fonts , colors & System Metrics > Fonts & System Metrics > btnface : Color (Active Tab) 8-The color for inactive Tab comes from -Toolbars, Headers & Rebar > Rebar > browserTabBar

9-Fonts , colors & System Metrics > Fonts & System Metrics > WindowText : Color

The page load and download progress bar color can be found here -Buttons , Boxes & Controls > Progress bars > Normal > Chunk

|                                                    | 4   |            | 3        |
|----------------------------------------------------|-----|------------|----------|
| 🕘 Mozilla Firefox                                  |     |            |          |
| <u>File Edit View History Bookmarks Tools Help</u> |     |            |          |
|                                                    | `/  | → → Google | <u>م</u> |
| Most Visited Softpedia - Windows                   |     |            |          |
| (Untitled) × (Untitled)                            | x + |            | -        |
|                                                    |     |            |          |
| 9                                                  | × 7 |            | 5        |
| 8                                                  |     | 6          |          |

Internet Explorer 1---

1-Address, Breadcrumbs & Search > Address > Address Band > Basic > Address Band > <1> 2-Address, Breadcrumb & Search > Address > Go Toolbar > Basic > Normal > Active > Button Address, Breadcrumb & Search > Address > Go Toolbar > Basic > Normal > InActive > Button

3-Address, Breadcrumbs & Search > Search > SearchBox > Basic > Normal > Active > <1>
4-Address, Breadcrumbs & Search > Search > Button ToolBar > Basic > SplitButton(left)
5-Address, Breadcrumbs & Search > Search > Button ToolBar > Aero >
SplitButtonDropdown(right)

6-Toolbars, Headers and Rebar > Toolbars & Headers > Toolbar > DropDownButton 7-Toolbars, Headers and Rebar > Toolbars & Headers > Toolbar > SplitButton Toolbars, Headers and Rebar > Toolbars & Headers > Toolbar > SplitButtonDropDown (Glyph I mage, DPI 96 for the arrow)

8-Toolbars, Headers and Rebar > Toolbars & Headers > Status 9-Toolbars, Headers and Rebar > Toolbars & Headers > Status > Pane

10-Toolbars, Headers and Rebar > Toolbars & Headers > Toolbar > Button

11-Toolbars, Headers and Rebar > Rebar > Rebar > Chevron Glyph Image , DPI 96 for the arrow

Look at this post by MR GRiM to mod internet explorer toolbars <u>http://virtualcustoms.net/showthread...oncept-IE8-mod</u>

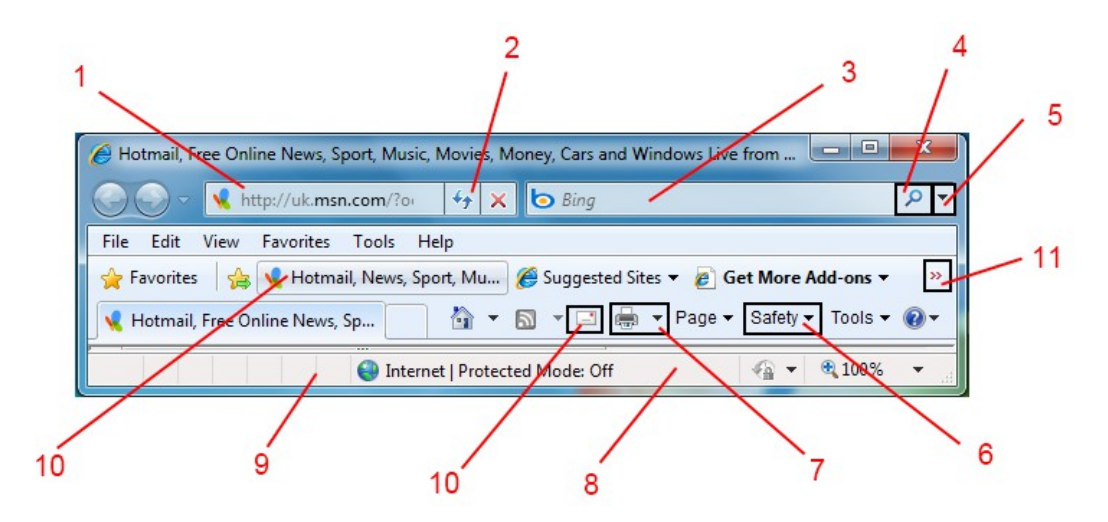

Internet Explorer -2- TextColors--

1-Fonts , Colors & System Metrics > Fonts & System Metrics >CaptionText : Color Windows and Caption Buttons > Aero > Dwm Window > Frames > Normal > Top > MaxActive and inactive > textcolor : color

2-Fonts , Colors & System Metrics > Fonts & System Metrics > DKShadow3D:Color Mouse over:-

3-Address , Breadcrumb & Search > Address > Edit > Aero > Normal > Active > Textcolor : Color Address , Breadcrumb & Search > Address > Edit > Aero > Normal > Inactive > Textcolor : Color Address , Breadcrumb & Search > Address > Edit > Aero > Max > Active > Textcolor : Color Address , Breadcrumb & Search > Address > Edit > Aero > Max > Active > Textcolor : Color

when you type and black part of default -Fonts , Colors & System Metrics > Fonts & System Metrics > Windowtext : color

4-Fonts, Colors & System Metrics > Fonts & System Metrics > MenuText: Color
Fonts, Colors & System Metrics > Fonts & System Metrics > HighLight Text : Color
Fonts, Colors & System Metrics > Fonts & System Metrics > HighLight : Color
For the inactive window textcolor- Fonts, Colors & System Metrics > Fonts & System Metrics >
BtnShadow : Color ( Due to the ammount of areas this property effects there,s not alot you can do with it)

5-Vista Legacy > Address , Breadcrumb & Search > Search > Edit > Aero > Normal > Active and Inactive > TextColor : Color

Vista Legacy > Address , Breadcrumb & Search > Search > Edit > Aero > Max > Active and Inactive > TextColor : Color

6-Fonts , Colors & System Metrics > Fonts & System Metrics > BtnText : Color

7-Toolbars, Headers and Rebar > Toolbars & Headers > Toolbar > TextColor : Color Toolbars, Headers and Rebar > Toolbars & Headers > Toolbar > Default > Hot > TextColor : Color(for the mouseover)

|   | 1                                    | 2                                      | /                                                         | 3                            | 4                                           | 1                                                 | 5                 | 6       |     |   |
|---|--------------------------------------|----------------------------------------|-----------------------------------------------------------|------------------------------|---------------------------------------------|---------------------------------------------------|-------------------|---------|-----|---|
|   | 🏉 Hotmail, Free On                   | line News, Sport, I                    | Music, Movies, N                                          | loney, Cars an               | d Windows Live                              | from MSN L                                        | IK - Win          |         | X   | J |
|   |                                      | ttp://uk.msn.com                       | /?ocid=iehp                                               | + 47 ×                       | b Bing                                      |                                                   | /                 |         | ۰ م |   |
|   | File Edit View                       | Favorites Too                          | ls Help                                                   |                              |                                             |                                                   |                   |         |     |   |
|   |                                      |                                        |                                                           |                              |                                             |                                                   |                   |         | -   |   |
|   | 🖌 🚖 Favorites 🛛 😭                    | 📢 Hotmail, Ne                          | ws, Sport, Mu                                             | 🏉 Suggester                  | d Sites 🔻 🙋 G                               | et Møre Add-                                      | ons 🔻             | /       |     |   |
|   | 🚖 Favorites 🛛 😭<br>K Hotmail, Free C | . 🤸 Hotmail, Ne<br>nline News, Sport,  | ws, Sport, Mu<br>, Music, M                               | <i>ể</i> Suggestee           | d Sites 🔻 💋 Gi                              | et Møre Add-<br>I ▼ Page ▼                        | ons 👻<br>Safety   | Tools 🗸 | ••  |   |
| / | 😭 Favorites 🛛 😭                      | . 📢 Hotmail, Nei<br>nline News, Sport, | ws, Sport, Mu<br>, Music, M<br>Web   MSN                  | Ø Suggester Ø ▼ Images   Vie | d Sites ▼ 🙋 Gi<br>🔊 ▼ 🖃 🖶<br>deos   Shoppin | et Møre Add-<br>I ▼ Page ▼<br>g   News            | ons 👻<br>Safety 🔹 | Tools 🕶 | @-  |   |
| 7 | Favorites 🖌 😭                        | . 📢 Hotmail, Net                       | ws, Sport, Mu<br>, Music, M<br>Web   MSN                  | Euggester                    | d Sites ▼ 🖉 G<br>🔊 ▼ 🖃 🖶<br>deos   Shoppin  | et Møre Add-<br>I ▼ Page <del>▼</del><br>g   News | ons 👻<br>Safety   | Tools • |     |   |
| 7 | Favorites<br>Hotmail, Free O         | . 📢 Hotmail, Net                       | ws, Sport, Mu<br>, Music, M<br>Web   MSN  <br>III<br>Q In | Suggester                    | d Sites ▼                                   | et Møre Add-<br>I ▼ Page ▼<br>Ig   News           | ons 🕶<br>Safety • | Tools ▼ |     |   |

Margins-

ContentMargins-

ContentMargins are seen throughout the .msstyle , some you can adjust some you can,t,. In the ones that you can use they control the position of icons, buttons and other content.

An example of content margins moving icons to the right in a bottom position taskbar can be done by navigating to

 Taskbar & SystemTray > Taskband > Basic > Taskband > BackGroundBottom > ContentMargins : Margins-

now set the first number to 50 and test ,this should move your taskbar icons 50 pixels to the right(0=all the way to the left).

This is just a basic guide, please don,t ask which content margins you can use, people find new ones from time to time . I,ve found that most of the ones in the StartMenu work but its a matter

of trial and error.

SizingMargins -SizingMargins- 7, 7, 7, 7 = Left, Right, Top, Bottom These margins control how an image stretches (SizingType : Enum - Stretch)

If for example you have a task band image that is 200 Pixels long by 40 Pixels high the margins above mean that the "first 7 pixels in " at the left,right,top and bottom of the image will remain static,any thing inside these margins will stretch.

In the image below, the red area is a 5 pixel border, so -SizingMargins- 7, 7, 7, 7 should hold the red area in its original form and stop it distorting when the image stretches horizontally or vertically , only the blue area in the middle will stretch.

There can be alot of trial and error involved when setting sizingmargins this is only a basic guide, some areas react differently to others when setting sizingmargins, but most of the time you have to set them if you are replacing the original theme image for a larger more detailed image.

Note : Your sizingmargins should not exceed the dimensions of the image you are using, this will cause the image not to show in most cases.

If you click the where it says stretch at "SizingType : Enum - Stretch " you will get a dropdown with the options -TrueSize-Stretch or Tile .

If you choose truesize the image you use will remain its original dimensions, this method should only be used if the image doesn,t need to stretch to fill an area, you should also consider that certain images are used in several areas, sometimes they may have to stretch others they may remain static.

The tile option does as its name suggests- it will tile an area with a truesize image.

The best way to learn how to use sizingmargins is to see how they have been set in a theme you like, if you have a theme and you like the way an image has been edited, compare its dimensions and sizingmargins to the standard aero theme.

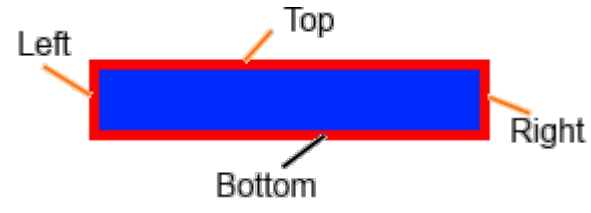

How to add a property -For an example I will add a textcolor property to the Window Tabs-

1-Navigate to -Lists, Menus & Tabs > Tab (click tab)

2-Press the add property button

3-From the left dropdown under "Type" in the new property window select color 4-From the right dropdown under "Property" in the new property window select TextColor

Now press ok. The new Textcolor : Color property should now be in the vsb property window.

5-Pressing on the color (Default is usualy Black) will bring up a color chart, choose the color for your text ,I,ve chosen red so it stands out on the white background , press ok.

6- Now press the test button in the vsb toolbar to see the result

Note: When testing this sort of thing, always choose a color that will stand out on the area you want to change, no point doing black on black etc.

YOU ARE NOT GUARANTEED TO GET A POSITIVE RESULT, NOT EVERY TEXTCOLOR, FONT, BACKGROUND ETC CAN BE CHANGED BY ADDING PROPERTIES

There isn,t a tutorial for which properties you can add to change things , I used Textcolor : Color because it is a handy one to know, as you will see in the dropdown list there are many others. Adding properties is what the more advanced themers have spent alot of time on .You just have to experiment, some times you get a result some you don,t.This can be quite time consuming and involves alot of testing.It just depends on how far you want to go. Good luck with this one, let us know if you have any "good finds"

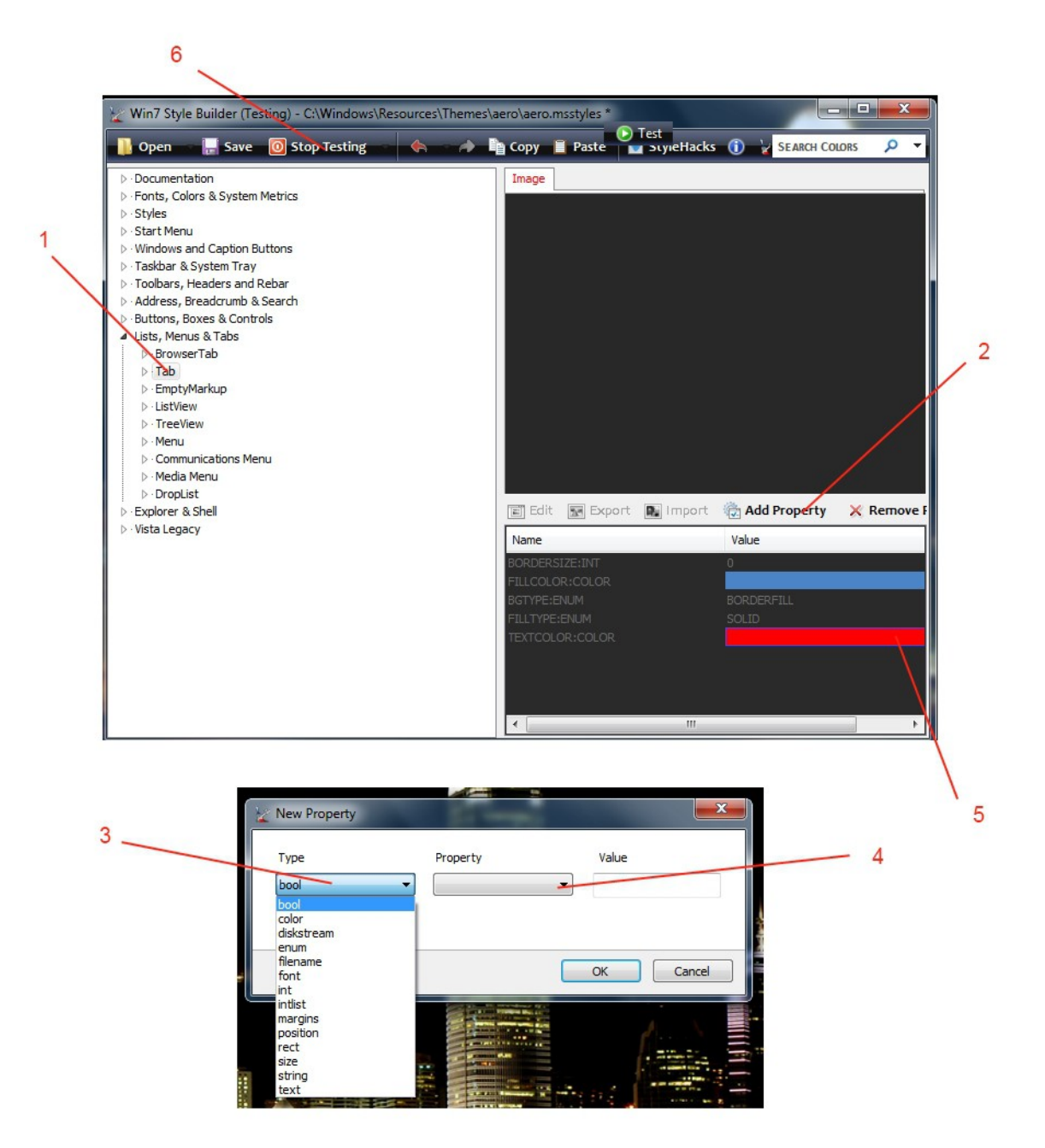

Desktop / Links Taskbar Toolbar Popup Menu-

1-Vista Legacy > Taskbar & Tray Notify > Taskbar > Aero > Rebar > TextColor : Color

2-Vista Legacy > Taskbar & Tray Notify > Taskbar > Basic > Rebar > Chevron (Glyph ImageDPI96 for the arrow)

3-Explorer & Shell > Explorer > Menu > Toolbar > <default>

4-Explorer & Shell > Explorer > Menu > Toolbar > Button

5-Fonts, Colors & System Metrics > Fonts & System Metrics > BTNSHADOW: COLOR

6-Fonts, Colors & System Metrics > Fonts & System Metrics > MENUTEXT : COLOR

Fonts, Colors & System Metrics > Fonts & System Metrics > HighlightTEXT : COLOR

7-Explorer & Shell > Explorer > Menu > Toolbar > TextColor : Color

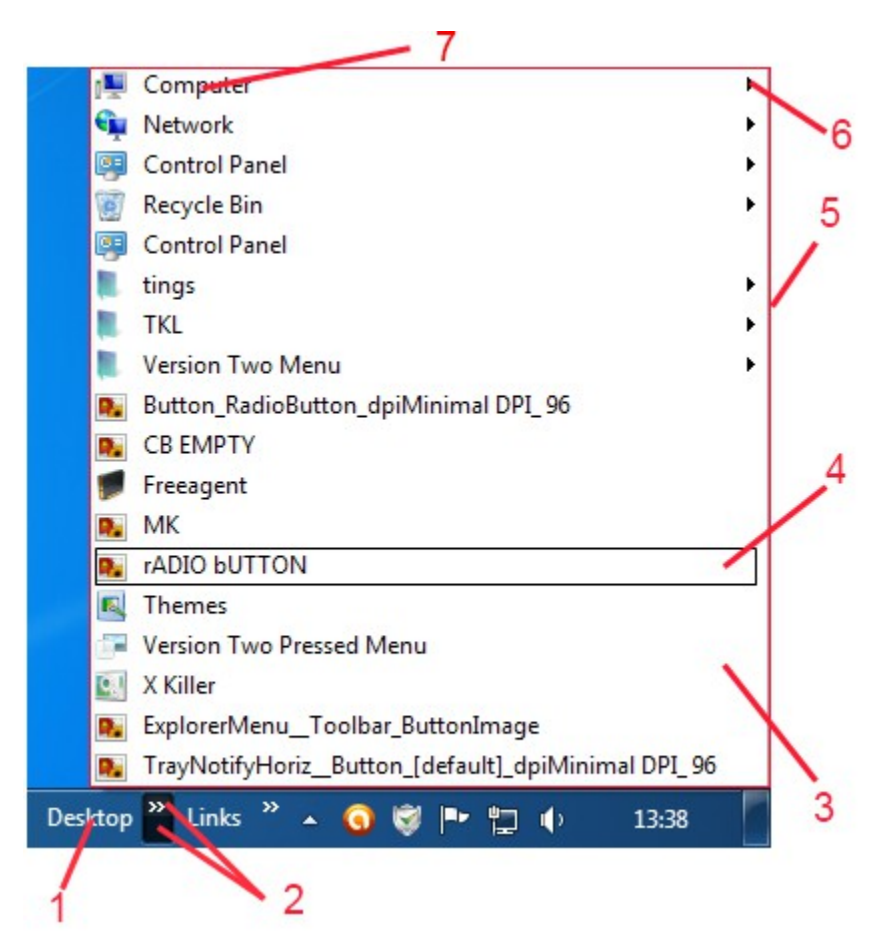

Caption Bar Context Menu-

1-Lists, Menus & Tabs > Menu > SystemRestore 2-Lists, Menus & Tabs > Menu > SystemMinimize 3-Lists, Menus & Tabs > Menu > SystemMaximize 4-Lists, Menus & Tabs > Menu > SystemClose

ø. 📄 > Libraries > P Move Size File Edit View Tools Help Minimize Organize 🗸 New library ? Maximize **Libraries** Favorites Open a library to see your files and arrange them by x Close Alt+F4 📃 Desktop 🔚 Libraries

MDIButtons, located in basic, these show in both Aero and Basic mode-

1-Windows and Caption Buttons > Basic > MDIMinButton
2-Windows and Caption Buttons > Basic > MDIRestoreButton
3-Windows and Caption Buttons > Basic > MDICloseButton

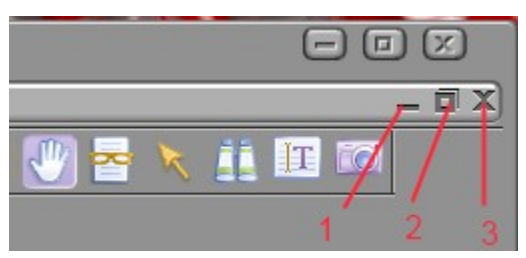

Re: Complete Guide to Theme Building

Min Caption BackGround, also shows in both Aero and Basic mode-

1-Windows and Caption Buttons > Basic > MinCaption

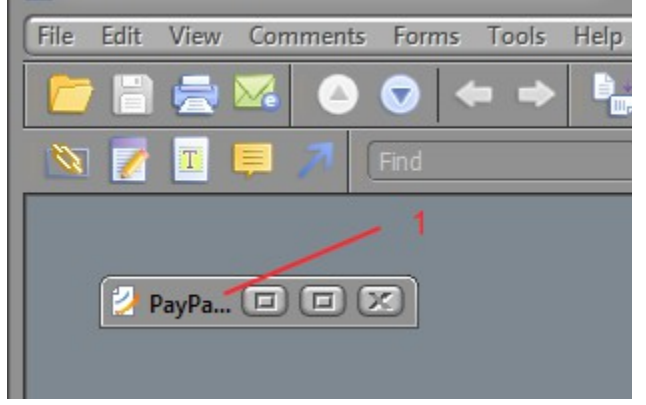

Inactive Caption Gradient-

1-Fonts, Colors & System Metrics > Fonts & System Metrics > inactivecaption : color

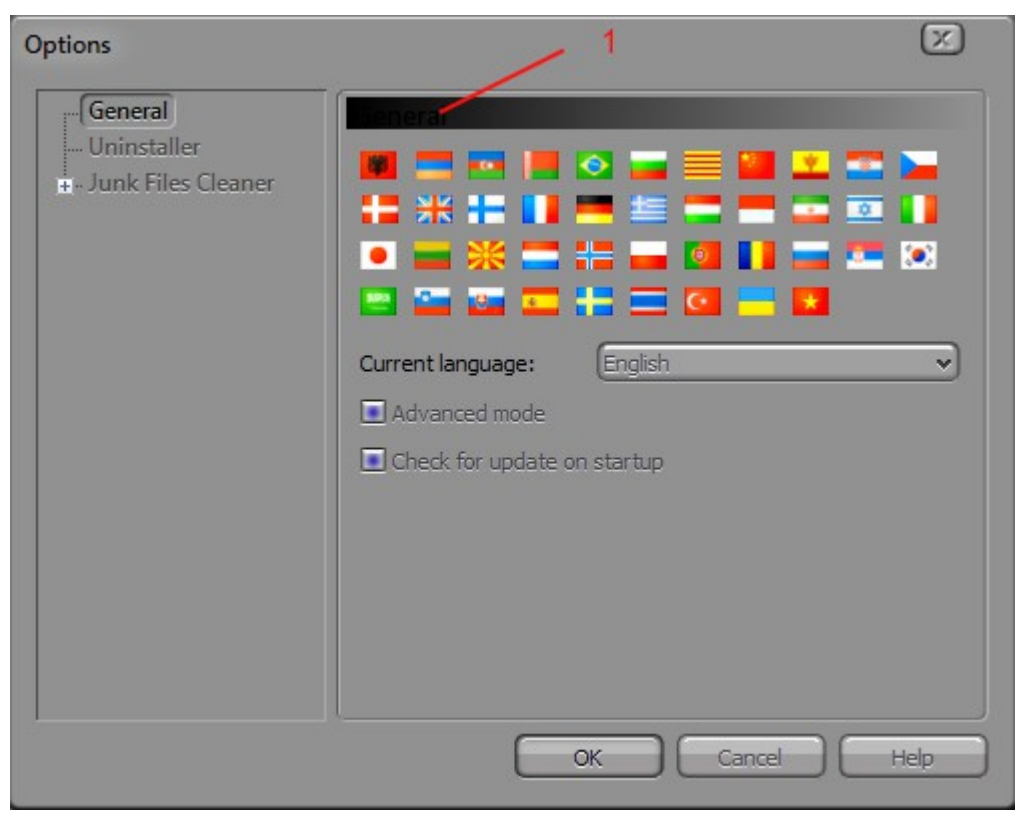

Nvidea Control Panel-

1-Fonts, Colors & System Metrics > Fonts & System Metrics > btnface : color
2-Toolbars, Headers and Rebar > Toolbars & Headers > Toolbar > fillcolor : color
3-Fonts, Colors & System Metrics > Fonts & System Metrics > activecaption : color
4-Fonts, Colors & System Metrics > Fonts & System Metrics > gradientactivecaption : color
5-Fonts, Colors & System Metrics > Fonts & System Metrics > window:color
6-Buttons, Boxes & Controls > Scroll Bars & Trackers > TrackBar > Tics
7-Lists, Menus & Tabs > TreeView > Glyph > 96DPI
8-Lists, Menus & Tabs > TreeView > bordercolor :color

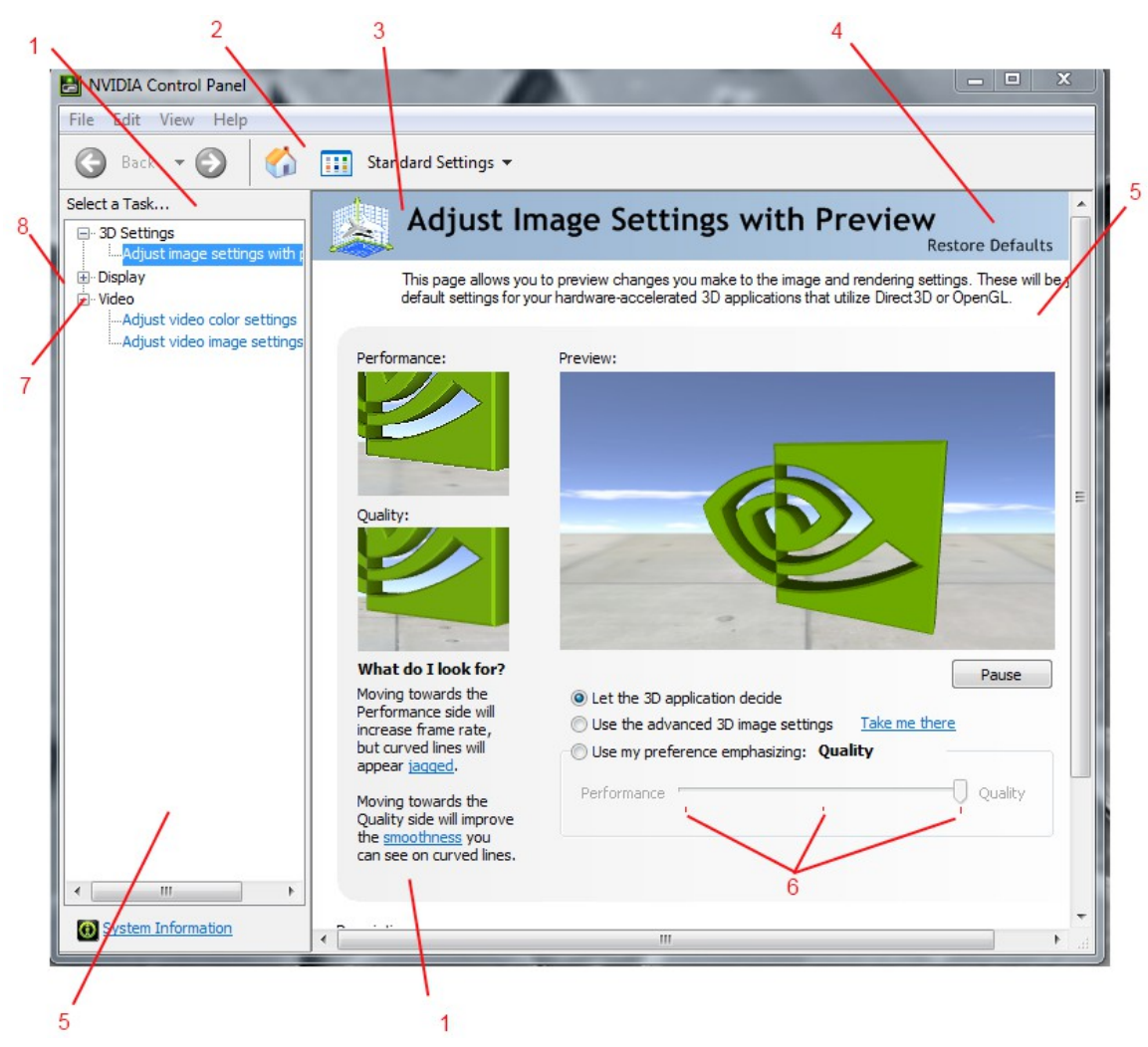

Date Picker-

1-Explorer & Shell > Shell > DatePicker > DateText > Normal > Textcolor : color 2-Fonts, Colors & System Metrics > Fonts & System Metrics > Windowtext : Color

3-Explorer & Shell > Shell > PreviewPaneControl > Documents:Edit > EditText > Textcolor : color Explorer & Shell > Shell > PreviewPaneControl > Music:Edit > EditText > Textcolor : color Explorer & Shell > Shell > PreviewPaneControl > Photo:Edit > EditText > Textcolor : color Explorer & Shell > Shell > PreviewPaneControl > Photo:Edit > EditText > Textcolor : color

4-Explorer & Shell > Shell > PreviewPaneControl > Generic:Edit > EditBorder(NoScroll)

5-Explorer & Shell > Shell > DatePicker > DateBorder
6-Explorer & Shell > Shell > DatePicker > ShowCalendarButtonRight > glyph image 96dpi
7-Explorer & Shell > Shell > DatePicker > ShowCalendarButtonRight
8-Explorer & Shell > Shell > MonthCal > <2> (calender border)

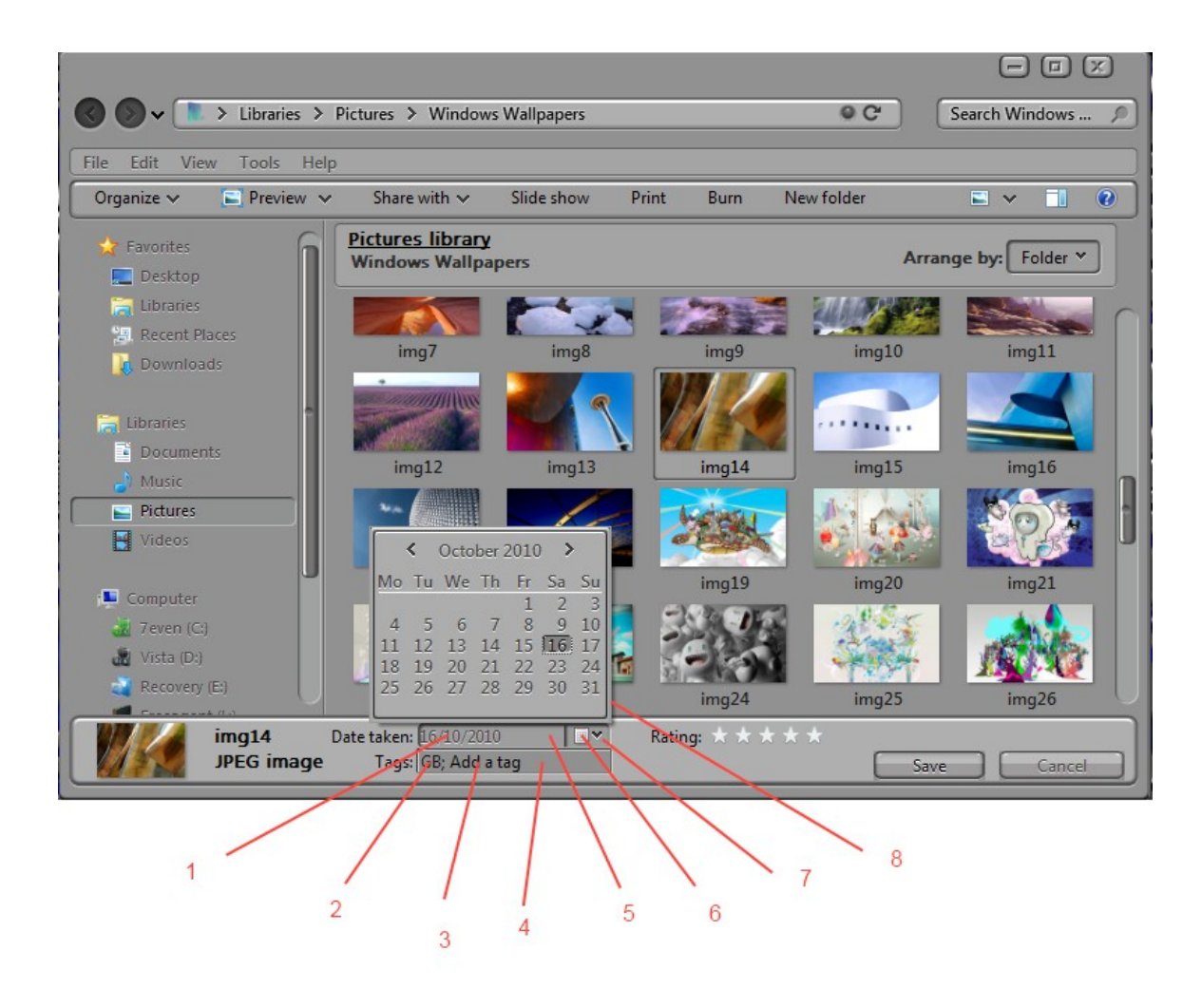

Droplist-

1-Lists, Menus & Tabs > DropList > DropListControl 2-Lists, Menus & Tabs > DropList > DropListControl > glyph 96

Only shows in max windows with large view details pane.

|                       |                              |                        |                                 | - |
|-----------------------|------------------------------|------------------------|---------------------------------|---|
|                       | 01398_NYSMBW_1440x900        | ISO speed: ISO-200     | 1 2 Flash mode: No flash        |   |
|                       | JPEG image                   | Exposure bias: -1 step | 35mm focal len 30               |   |
| States and the states | Date taken: 13/09/2007 11:03 | Focal length: 20 mm    | Date created: 27/03/2010 23:10  |   |
| Sale in               | Tags: Add a tag              | Max aperture: 1.6      | Date modified: 17/01/2008 17:08 |   |
|                       | Rating: & & & & &            | Metering mode: Pattern | Save Cancel                     |   |

This is show more details text and its hover that appears in bottom left of explorer details pane when you "mass select" 16 or more items -

Explorer & Shell > Explorer > PreviewPane > <2> Styles > FlyoutStyle > <3> > <3> > Textcolor : color

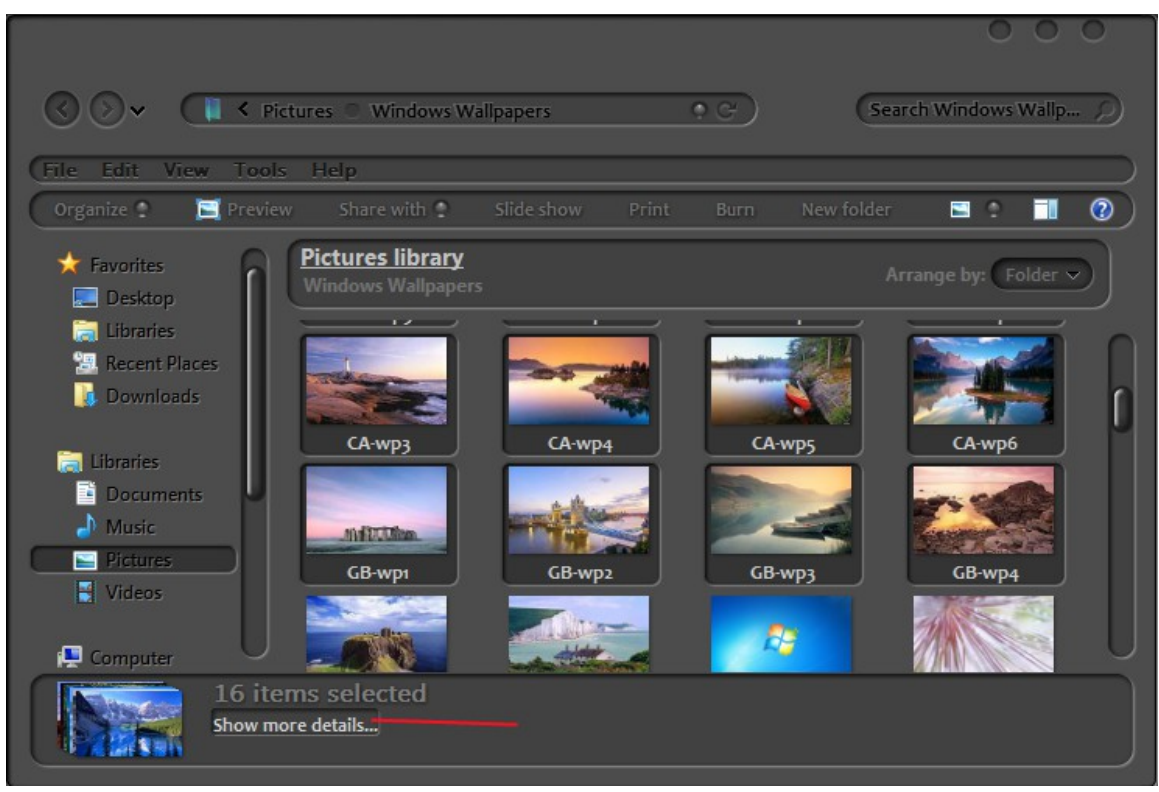

Search and Try Harder Vertical (In List View )-

1-Explorer & Shell > Explorer > Items View > ItemsView > SearchQueryOutline > Initial

Explorer & Shell > Explorer > Items View > ItemsView > SearchQueryOutline > Transistioned

2-Address, Breadcrumb & Search > Search > TryHarder > <2>

3-Address, Breadcrumb & Search > Search > TryHarder > <1> > <2> - textcolor:color

4-Address, Breadcrumb & Search > Search > TryHarder > textcolor :color

5-Toolbars, Headers and Rebar > Rebar > Communications - textcolor:color (Thanks to 3AM for this obscure location)

6-Explorer & Shell > Explorer > InfoBar > <1>

| Search Results in Computer                                                                                                    | ► ■ X<br>Shell32.dll X                                                    |
|----------------------------------------------------------------------------------------------------|---------------------------------------------------------------------------|
| File         Edit         View         Fools         Help           Organize         Save search         Searches might be slow in non-indexed locations                                                                                                    | E:\. Click to add to index ×                                              |
| <ul> <li>Favorites</li> <li>Desktop</li> <li>Libraries</li> <li>Recent Places</li> <li>Downloads</li> <li>Shell32.dll</li> <li>Shell32.dll</li></ul> | Search again &<br>Custom<br>Custom<br>Internet<br>File Contents<br>3<br>2 |

Search and Try Harder (other views)-

- 1-Buttons, Boxes & Controls > Progress Bars > Normal > Fill
- 2-Buttons, Boxes & Controls > Progress Bars > Normal > TransparentBar
- 3-Explorer & Shell > Explorer > InfoBar > <1>
- 4-Explorer & Shell > Explorer > Tooltip > Close
- 5-Address, Breadcrumb & Search > Search > TryHarder > Textcolor:color
- 6-Address, Breadcrumb & Search > Search > TryHarder- (the image)
- 7-Address, Breadcrumb & Search > Search > TryHarder > <1> > <2> >textcolor:color

|                                                                                                    | 12                                                |      |
|----------------------------------------------------------------------------------------------------|---------------------------------------------------|------|
| Search Re                                                                                                    | esults in Computer V image                        | X    |
| File Edit View Tools                                                                                                  | Help                                              |      |
| Organize 👻 Save sear                                                                                                  | ch                                                | ₩= ▼ |
| Searches might be slow in no                                                                                          | on-indexed locations: E:\. Click to add to index  | ×    |
| <ul> <li>★ Favorites</li> <li>■ Desktop</li> <li>⊜ Libraries</li> <li>③ Recent Places</li> <li>● Downloads</li> </ul> | 3                                                 | 4    |
| Libraries<br>Documents<br>Music<br>Pictures<br>Videos                                                                 | 5<br>Search again in:                             | =    |
| Computer                                                                                                    | ; Libraries 🛛 🔓 Custom 🕘 Internet 🝺 Fils Contents |      |
| 50 items                                                                                                    | 7                                                 |      |

Customise Start Menu-

1-Fonts, Colors & System Metrics > Fonts & System Metrics > windowtext : color
2-Lists, Menus & Tabs > TreeView > bordercolor : color
3-Lists, Menus & Tabs > TreeView > fillcolor : color
4-Buttons, Boxes & Controls > Buttons > Spin > Up
Buttons, Boxes & Controls > Buttons > Spin > Down
(glyph image ,DPI96 for the arrows
5-Buttons, Boxes & Controls > Boxes > Edit > Basic > bordercolor : color
6-Buttons, Boxes & Controls > Boxes > Edit > Basic > bordercolor : color
6-Buttons, Boxes & Controls > Boxes > Edit > Basic > bordercolor : color
8-Buttons, Boxes & Controls > Boxes > Edit > Basic > bordercolor : color
8-Buttons, Boxes & Controls > Boxes > Edit > Basic > bordercolor : color
8-Buttons, Boxes & Controls > Boxes > Edit > Basic > bordercolor : color
8-Buttons, Boxes & Controls > Boxes > Edit > Basic > bordercolor : color
8-Buttons, Boxes & Controls > Boxes > Edit > Basic > bordercolor : color
8-Buttons, Boxes & Controls > Boxes > Edit > Basic > bordercolor : color
8-Buttons, Boxes & Controls > Buttons > Button > GroupBox
9-Buttons, Boxes & Controls > Buttons > Button > CheckBox
10-Buttons, Boxes & Controls > Buttons > Button > RadioButton

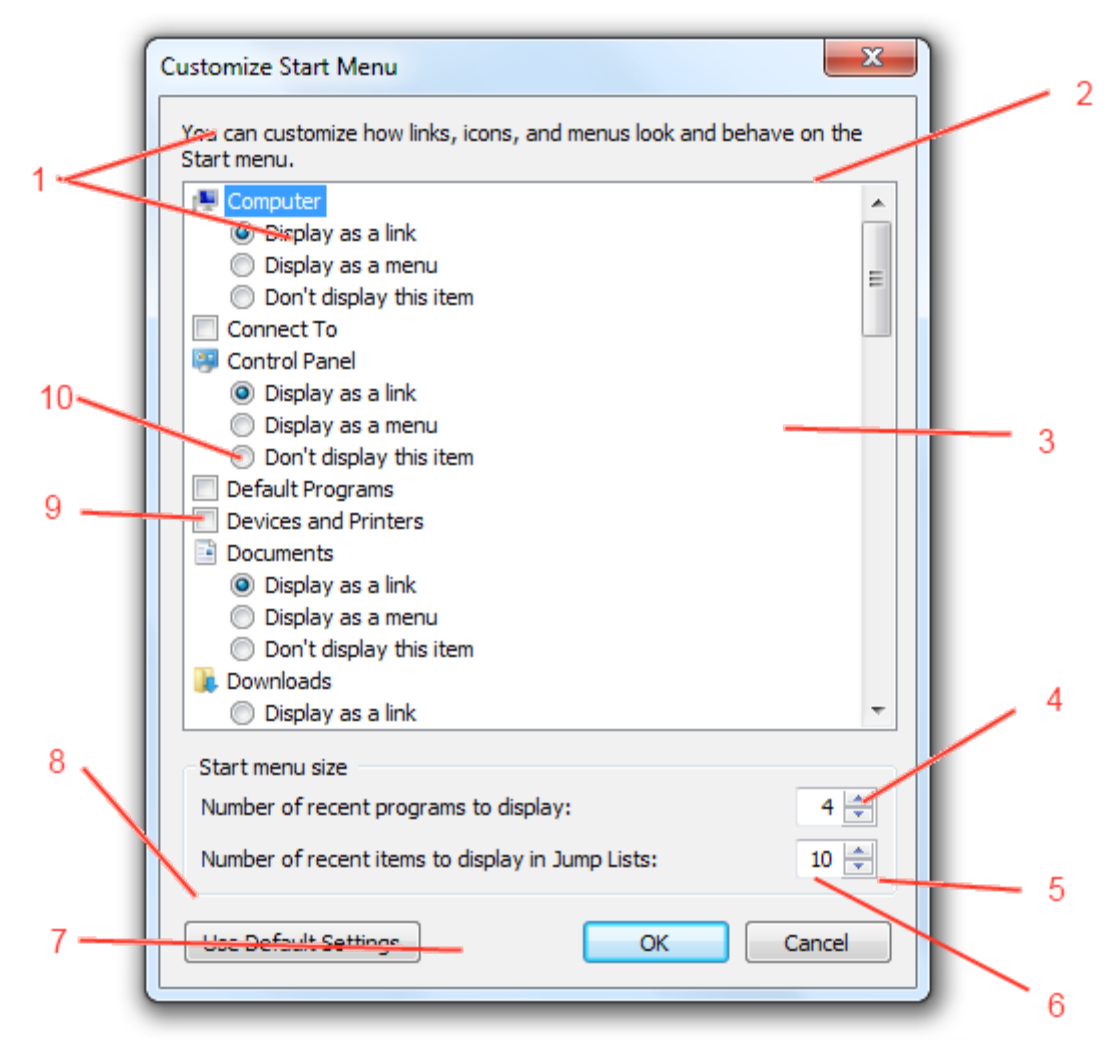

Libraries - docs , music etc properties window-

1-Lists, Menus & Tabs > Tab > TopTabltemLeftEdge
2-Fonts, Colors & System Metrics > Fonts & System Metrics > btnface : color
3-Lists, Menus & Tabs > Tab > PANE
4-Lists, Menus & Tabs > Tab > Body
5-Fonts, Colors & System Metrics > Fonts & System Metrics > btnshadow : color
6-Fonts, Colors & System Metrics > Fonts & System Metrics > WINDOW:COLOR
7-Lists, Menus & Tabs > ListView > ColumnDetail
8-Fonts, Colors & System Metrics > Fonts & System Metrics > BTNSHADOW:COLOR and
Fonts, Colors & System Metrics > Fonts & System Metrics > BTNHIGHLIGHT:COLOR
9-Toolbars, Headers and Rebar > Toolbars & Headers > Header > HeaderDropDownFilter > Glyphimage, DPI96

| 1   | 2                                                                                                    | 3 |
|-----|----------------------------------------------------------------------------------------------------|---|
| '   | S Pictures Properties                                                                                     |   |
| _   | Library                                                                                                   | 4 |
|     | Library locations:                                                                                        |   |
| 9   | <ul> <li>✓ Image: My Pictures (C:\Users\Tommy Sr)</li> <li>■ Public Pictures (C:\Users\Public)</li> </ul> | 5 |
|     |                                                                                                    | 6 |
| 7   | Set save location Include a folder Remove                                                                 | 7 |
| · 1 | Optimize this library for:                                                                                |   |
|     | Pictures 🗸                                                                                                |   |
|     | Size of files in library: 574 MB                                                                          |   |
|     | Attributes: Shown in navigation pane                                                                      |   |
|     | Restore Defaults                                                                                          | 8 |
|     | OK Cancel Apply                                                                                           |   |

Personalise WindowColor "Window"-

- 1-Buttons, Boxes & Controls > Scroll Bars & Trackers > TrackBar > Track
- 2-Buttons, Boxes & Controls > Scroll Bars & Trackers > TrackBar > Thumb
- 3-Explorer & Shell > Shell > TaskDialog > ExpandoButton > Normal to expanded pressed
- 4-Explorer & Shell > Explorer > Control Panel > ControlPanel > LargeCommandArea

| 🔇 🔊 🗸 🖉 « Pers 🕨 Window Colo 🛛 🗸 🖍 Search Control Panel | ٩     |
|---------------------------------------------------------|-------|
| File Edit View Tools Help                               | 1.12  |
|                                                         | ^     |
|                                                         |       |
|                                                         |       |
| Current color: Customized 1                             |       |
| Enable transparency 2                                   |       |
|                                                         | =     |
| Color intensity:                                        |       |
| Show color mixer                                        |       |
| 3                                                       | -     |
| Save changes (                                          | ancel |
|                                                         |       |

Communications Bar-

- 1-Toolbars, Headers and Rebar > Rebar > Communications > Background
- 2-Toolbars, Headers and Rebar > Toolbars & Headers > Alternate > <default> > Textcolor >Color

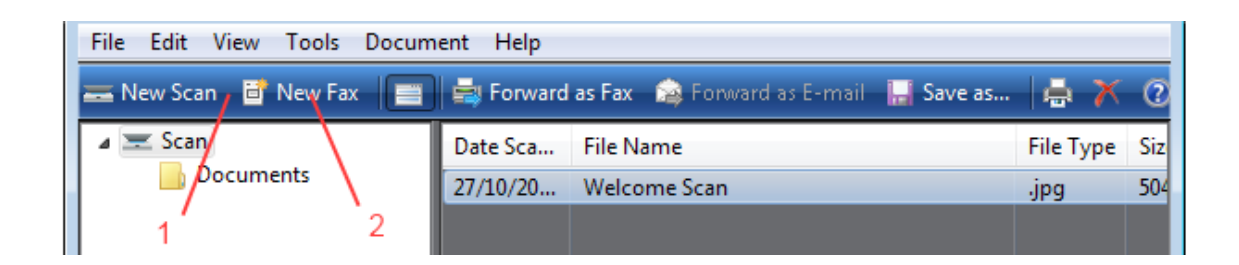